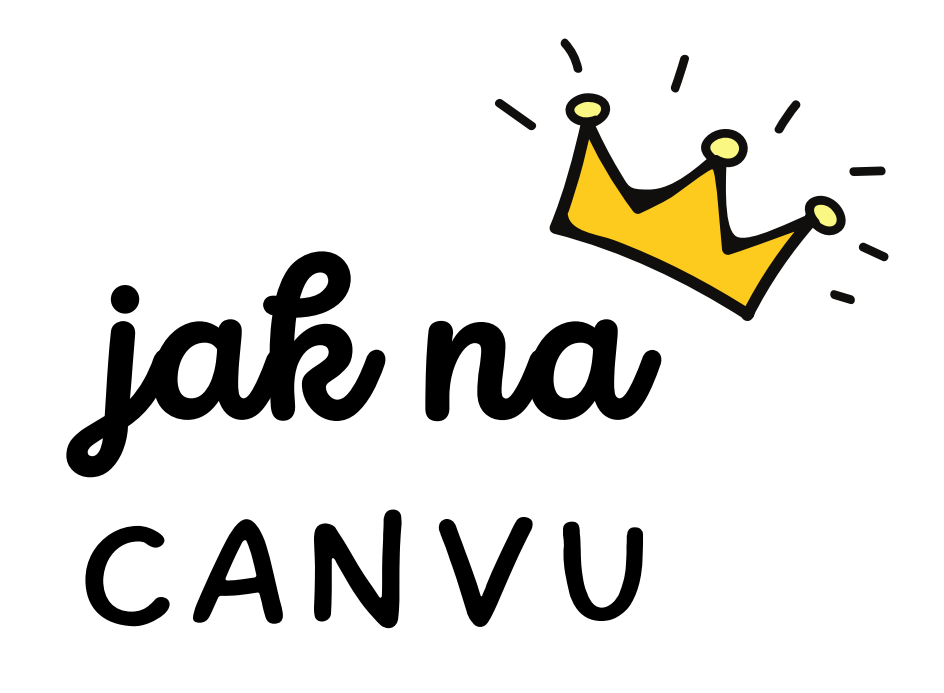

Tipy a triky, které vám usnadní práci.

CANVA UČITEL

#### NASTAVENÍ (ozubené kolečko vpravo nahoře) - nahoře EDUCATION - TEACHERS AND SCHOOL - TEACHERS Get verified.

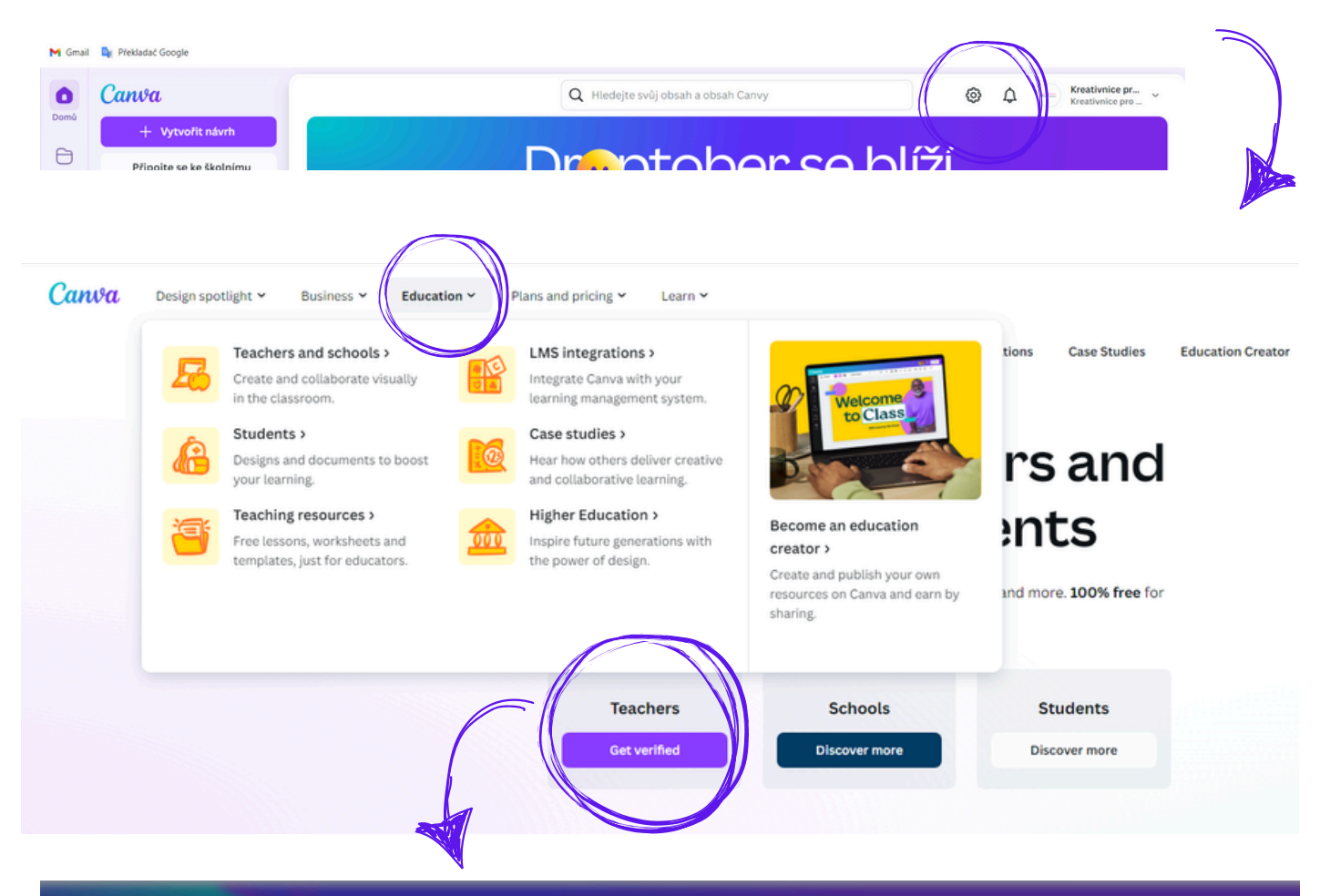

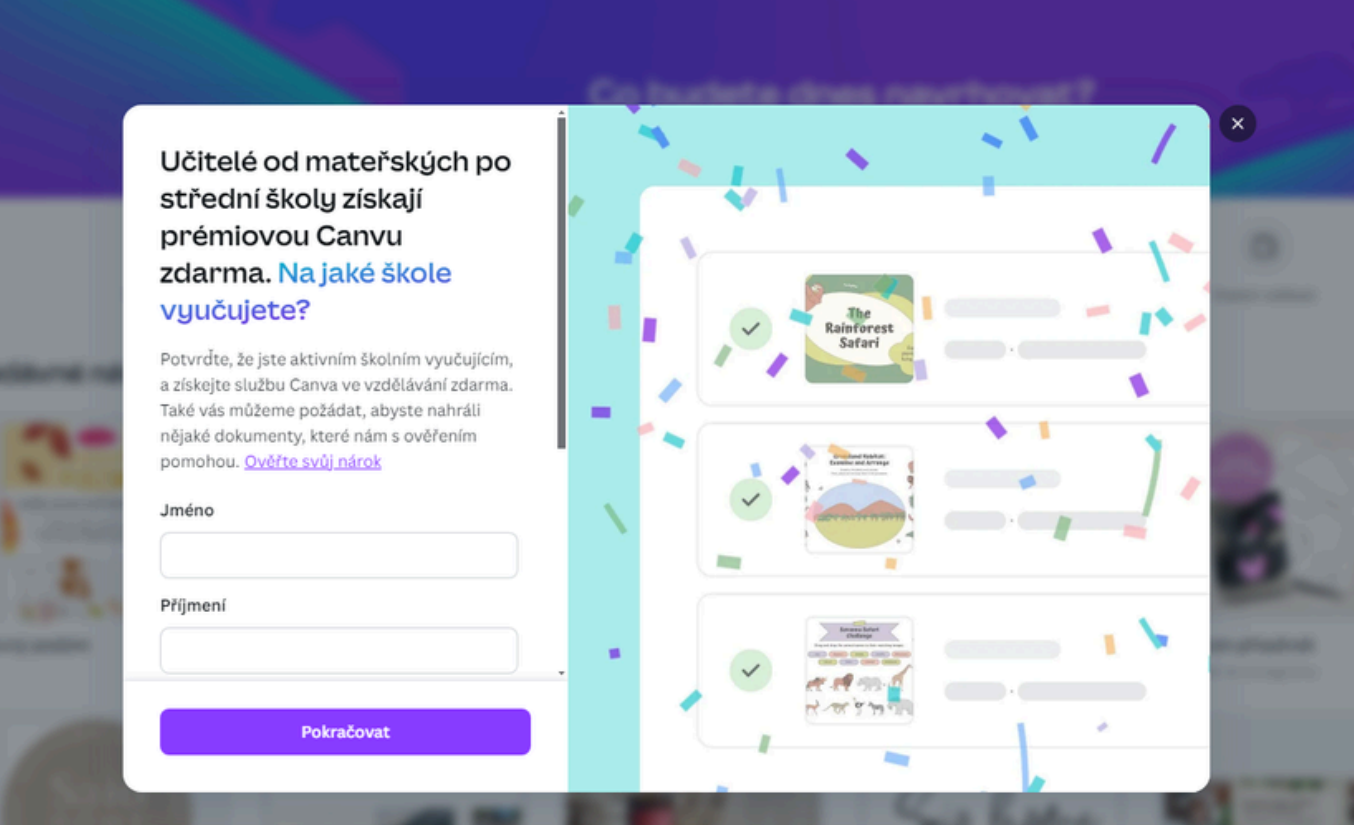

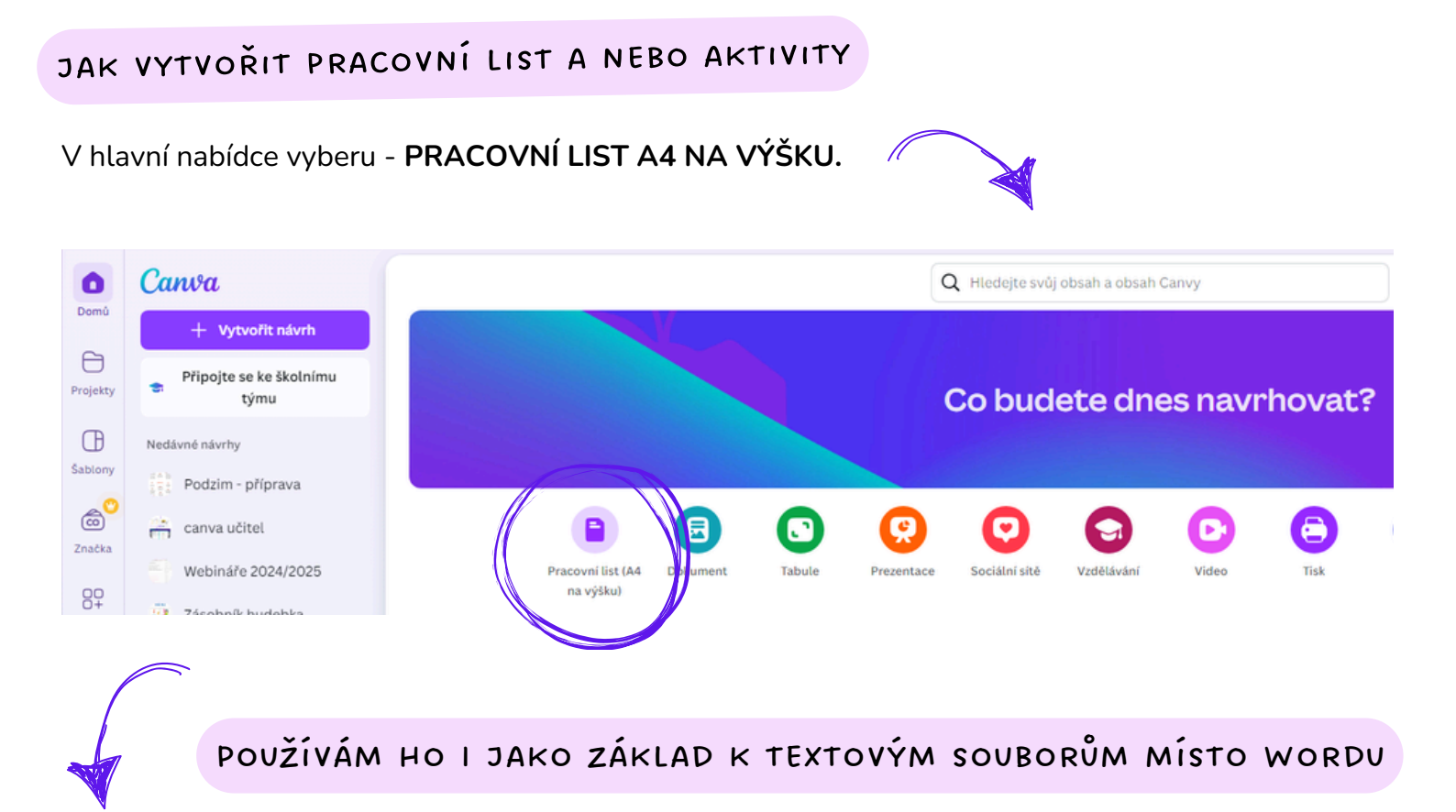

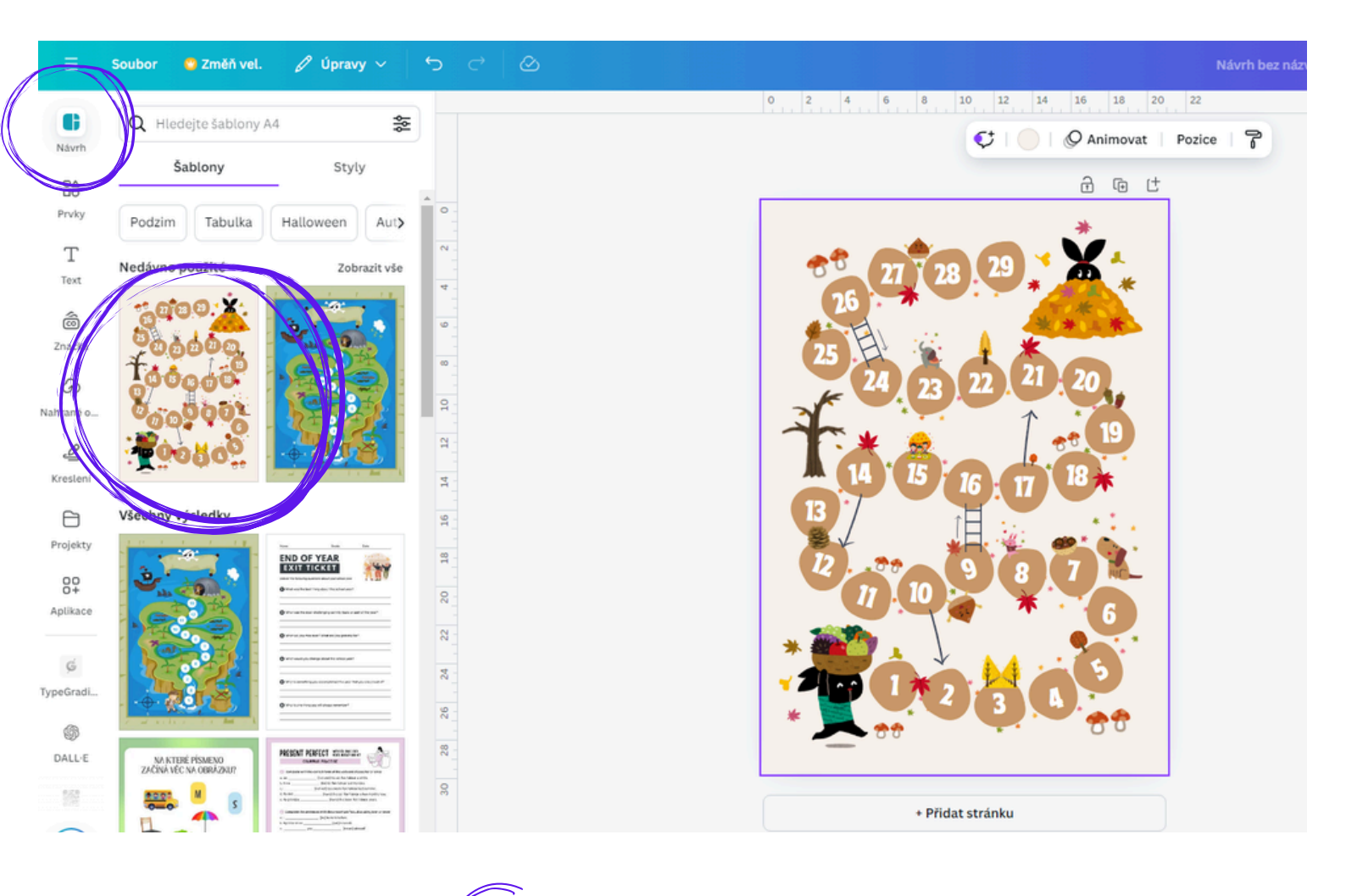

Vyberu si NÁVRH - nebo si vytvořím vlastní.

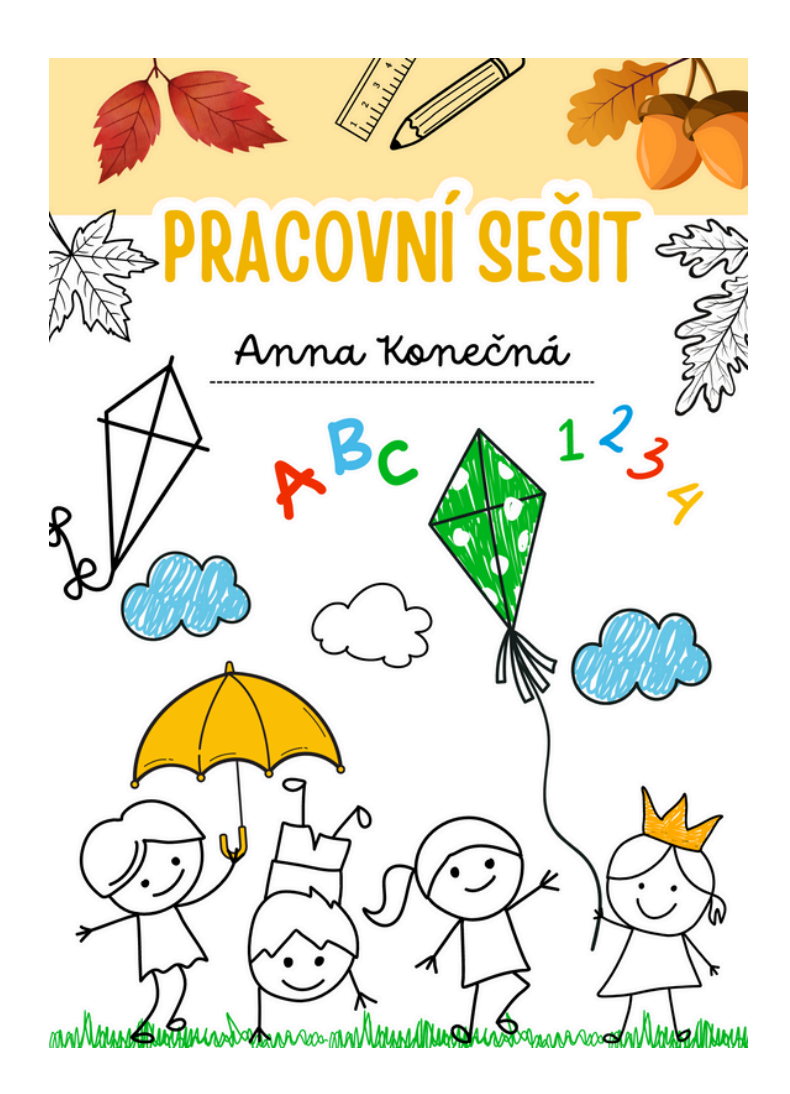

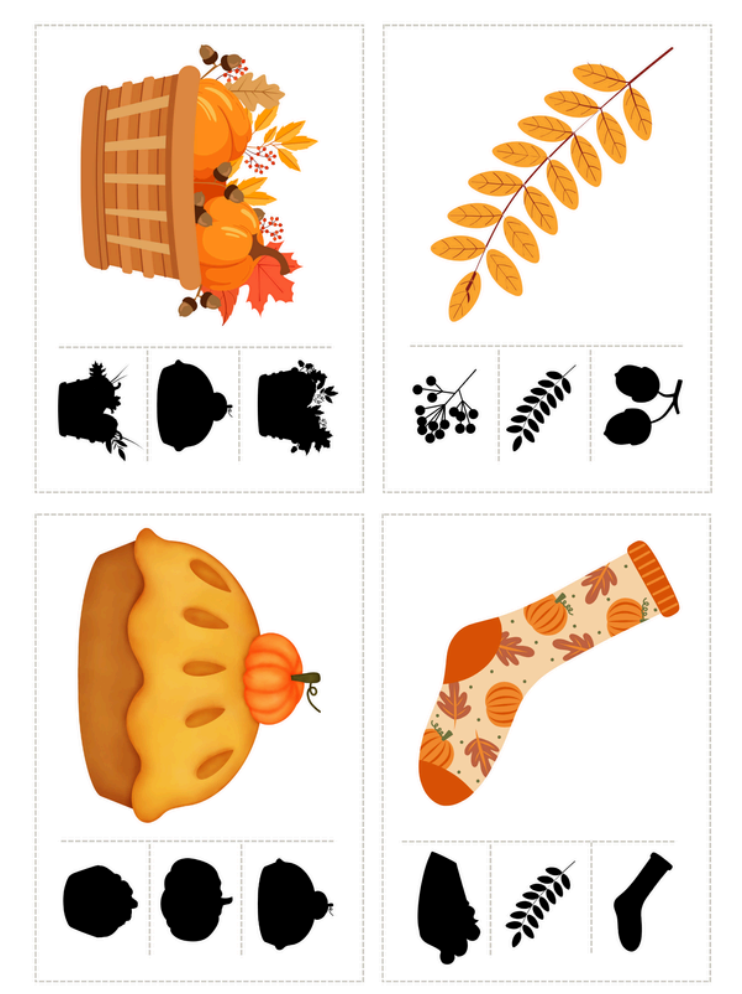

#### Jedním směrem

#### Najdi a vymaluj obrázek, který je otočený jiným směrem. Zbylé obrázky vymaluj.

KREATIVNICE pro učitele

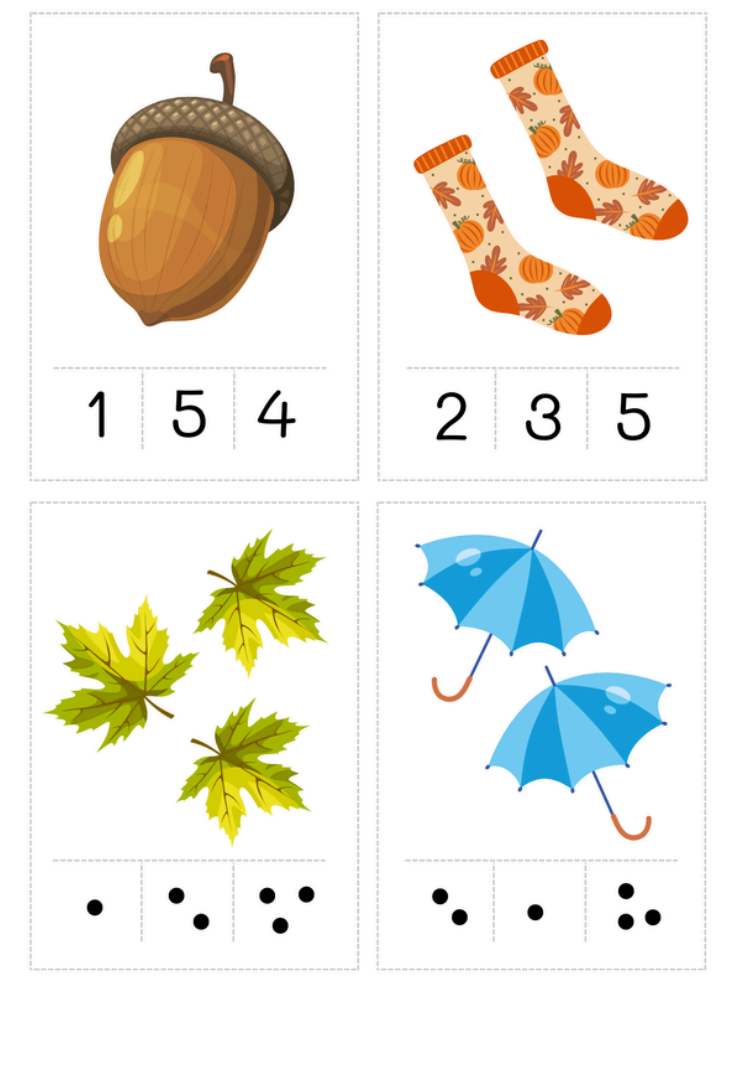

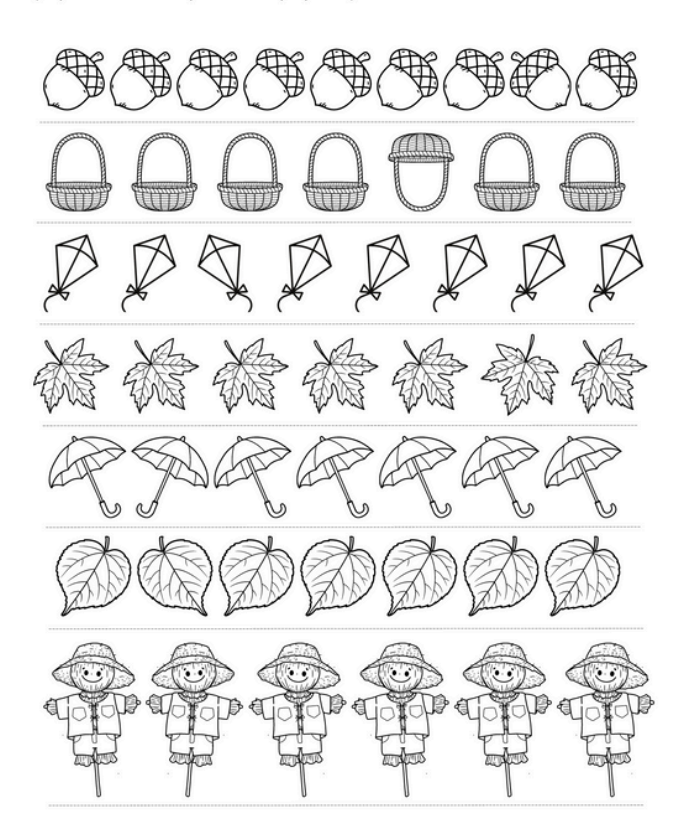

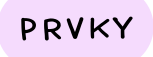

Kde najdu obrázky, fotografie nebo jiné grafické prvky?

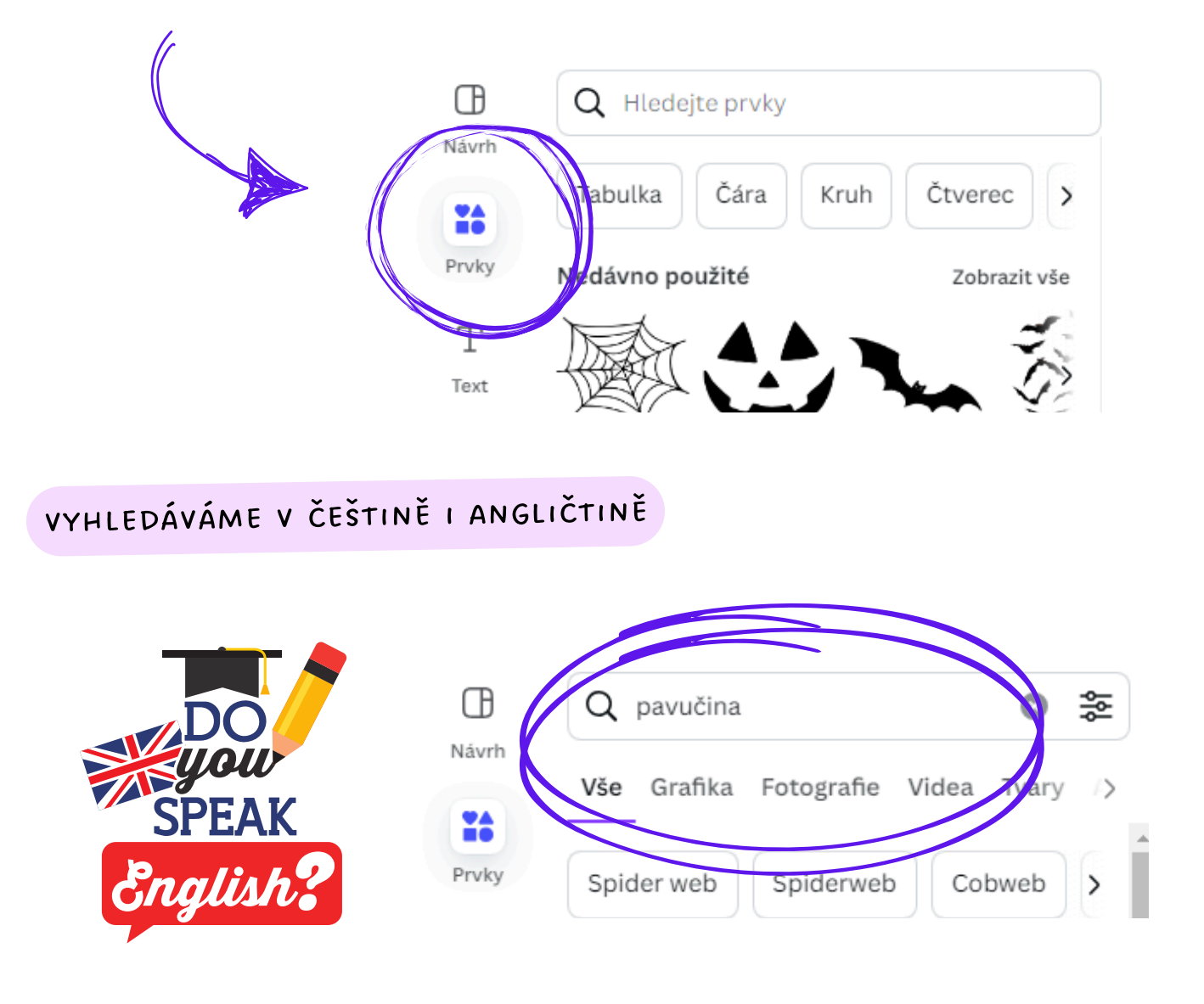

Můžeme si vybrat zda chceme FOTOGRAFIE , GRAFIKU NEBO VIDEA.

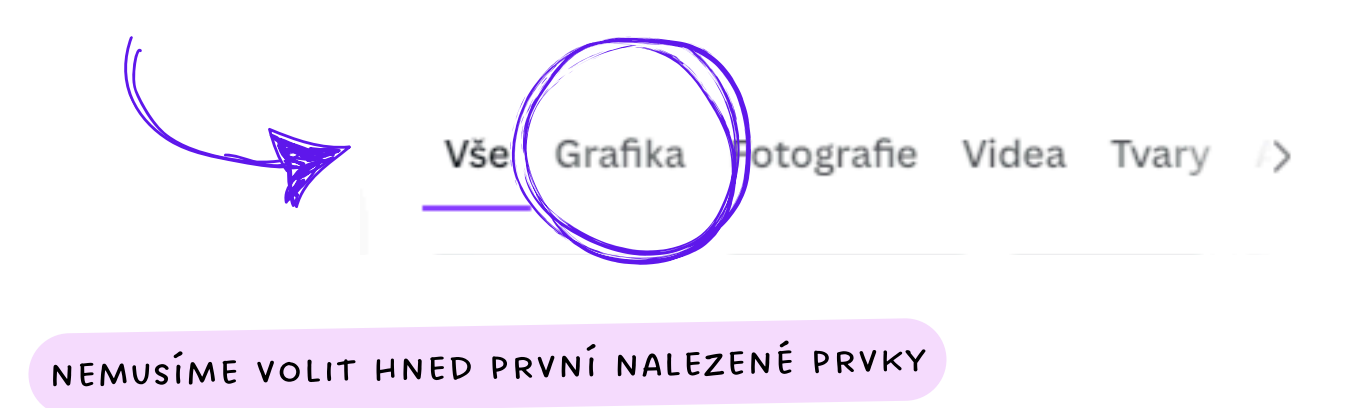

Stává se mi, že kolikrát najdu krásný prvek, ale je umístěn níže ve vyhledávání.

#### RÁMEČEK

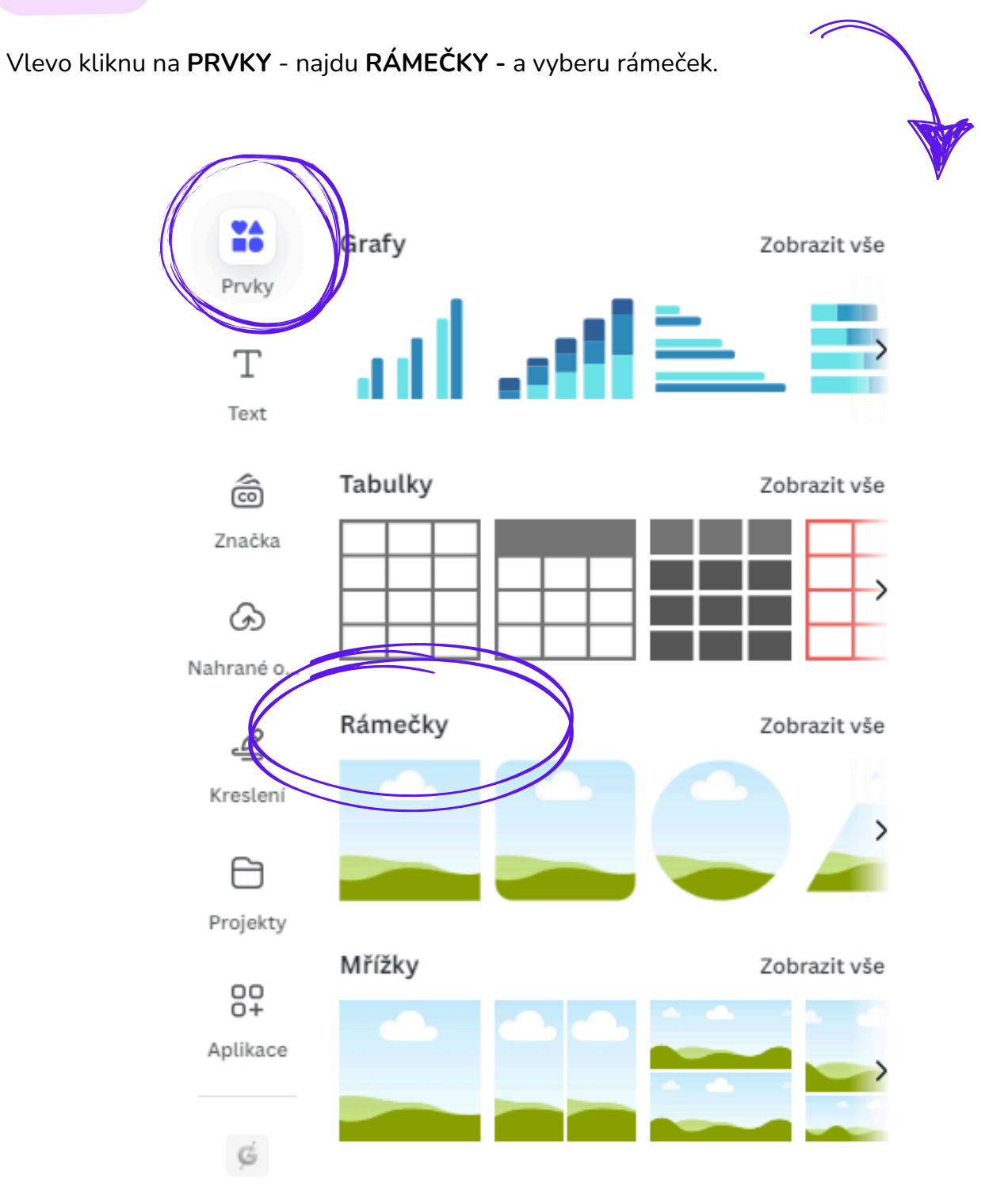

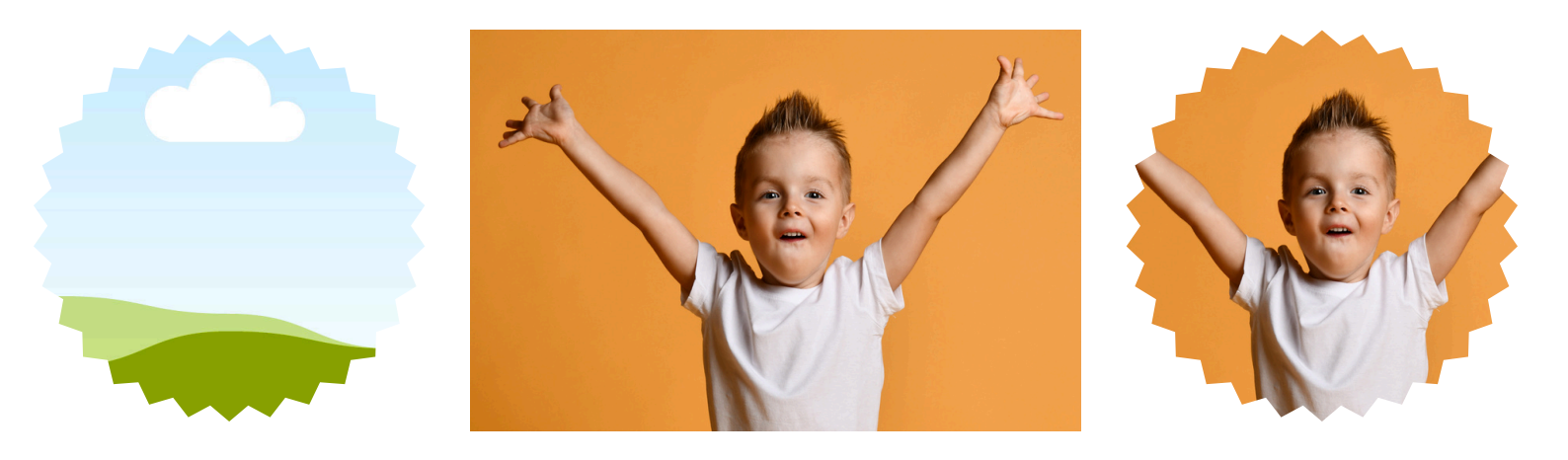

Z obrázku si můžeme vytvořit stín - klikneme na objekt - nahoře **UPRAVIT -** efekt **DVOJITÝ TÓN - VLASTNÍ -** zvolit barvu jakou chci.

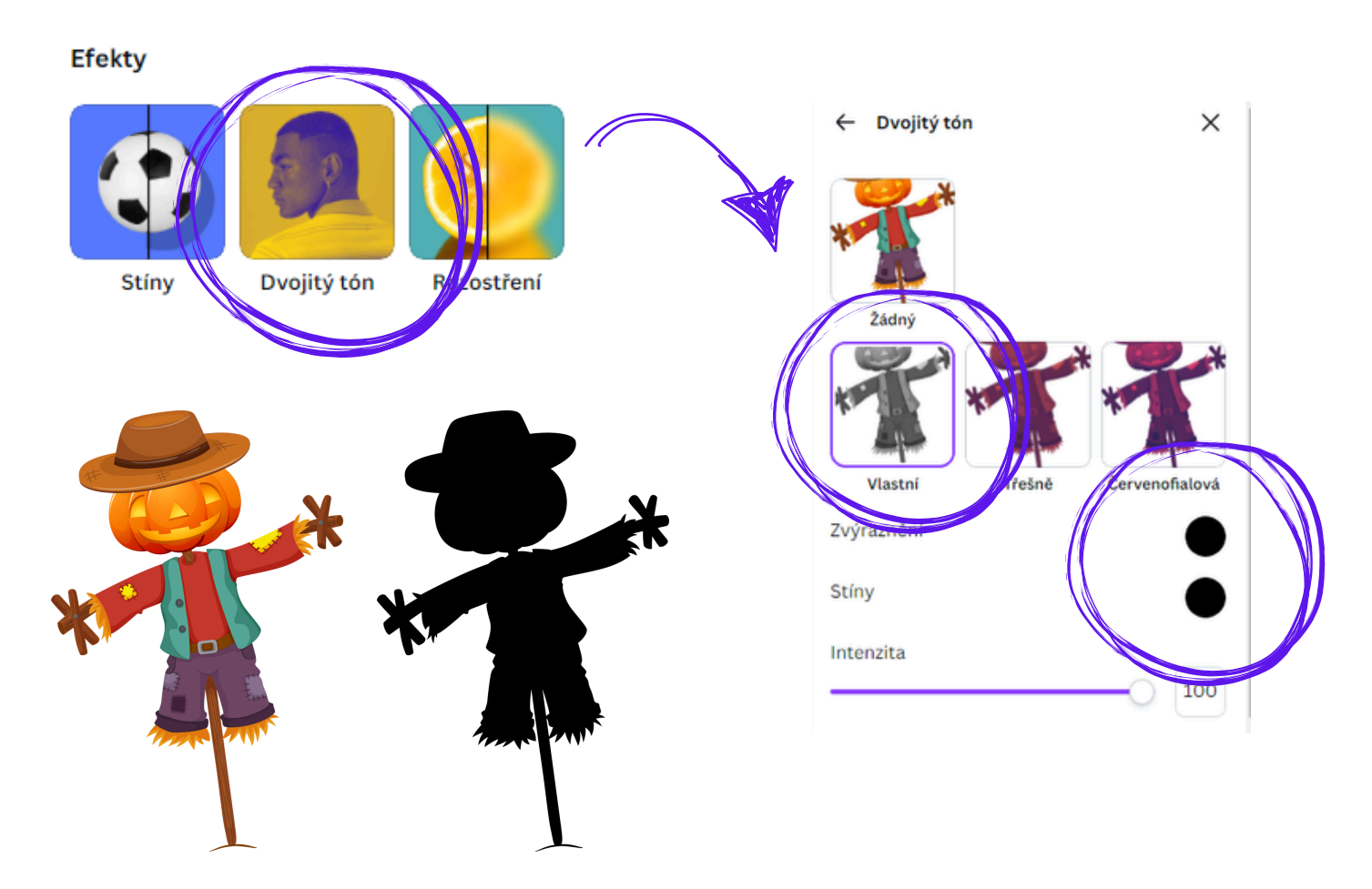

Pokud chci více stínů a chci si urychlit práci - kliknu **pravým tlačítkem myši** na prvek - zvolím **KOPÍROVAT STYL** - **levým tlačítkem myši** kliknu na jiný prvek.

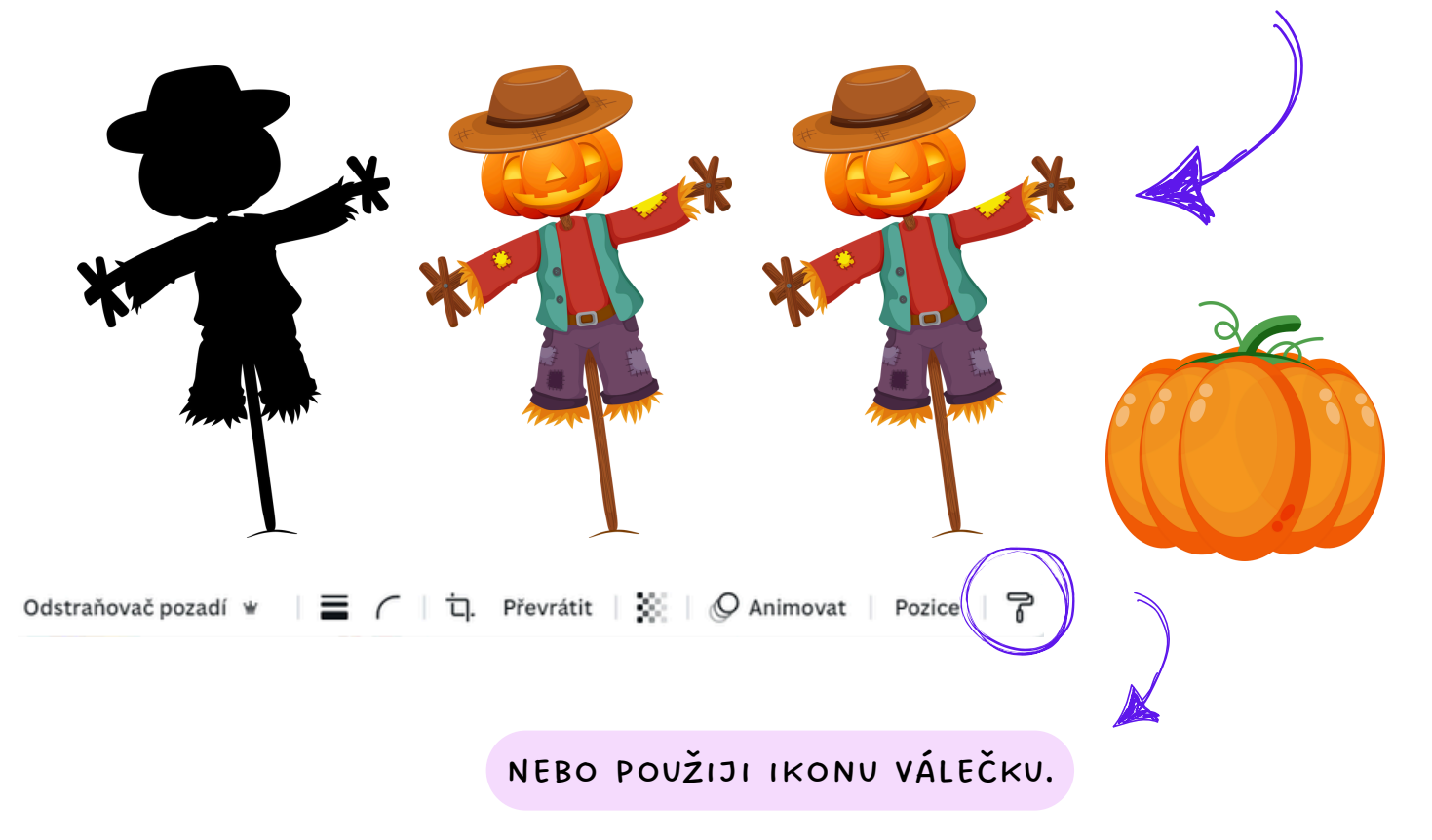

#### JAK NA OBRYSY

Z obrázku si můžeme vytvořit obrys - klikneme na objekt - nahoře **UPRAVIT -** efekt **STÍNY -** zvolíme **OBRYS -** můžu si upravit tloušťku obrysu.

Potom zase klikneme na obrázek - **UPRAVIT -** efekt **DVOJITÝ TÓN - VLASTNÍ -** zvolit barvu **BÍLOU**.

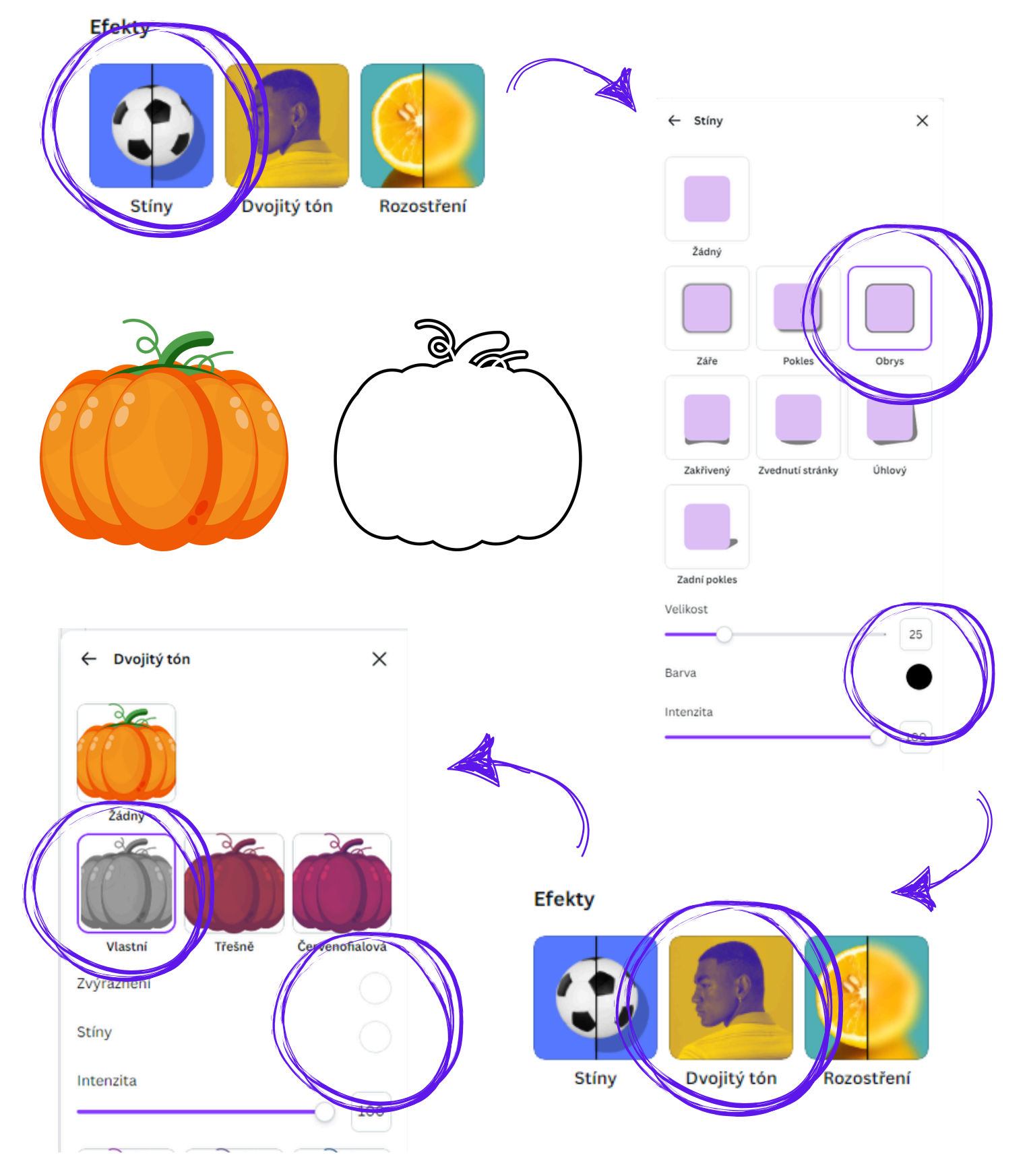

#### NAHRÁVÁNÍ VLASTNÍCH SOUBORŮ

Vlevo v liště klikneme na NAHRANÉ OBRÁZKY - NAHRÁT SOUBORY.

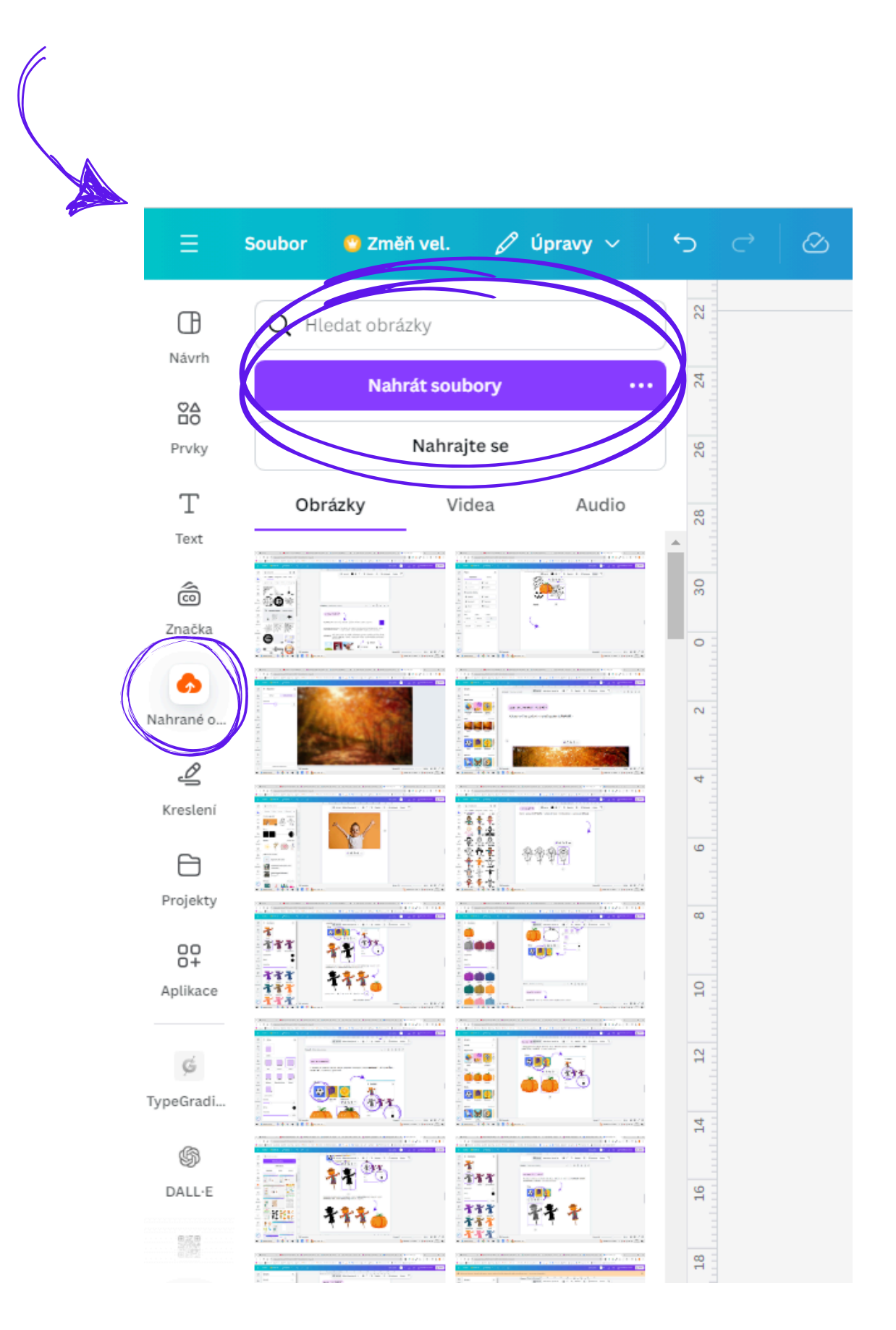

#### JAK ODSTRANIT POZADÍ

Potřebuji odstranit pozadí - vyberu fotografii - a kliknu na ODSTRAŇOVAČ POZADÍ.

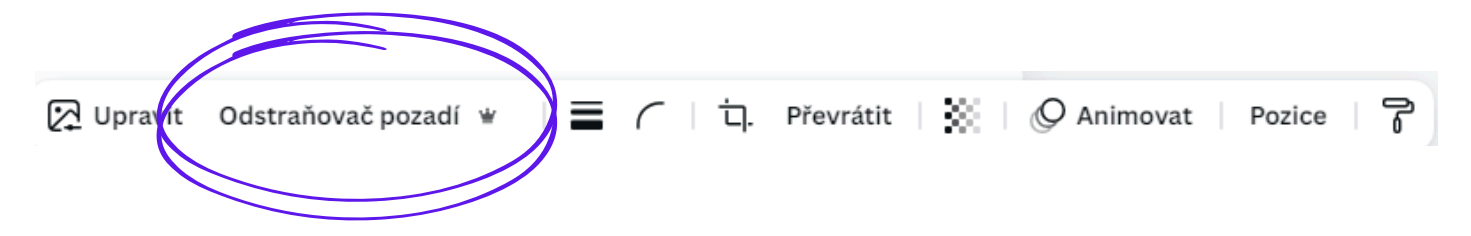

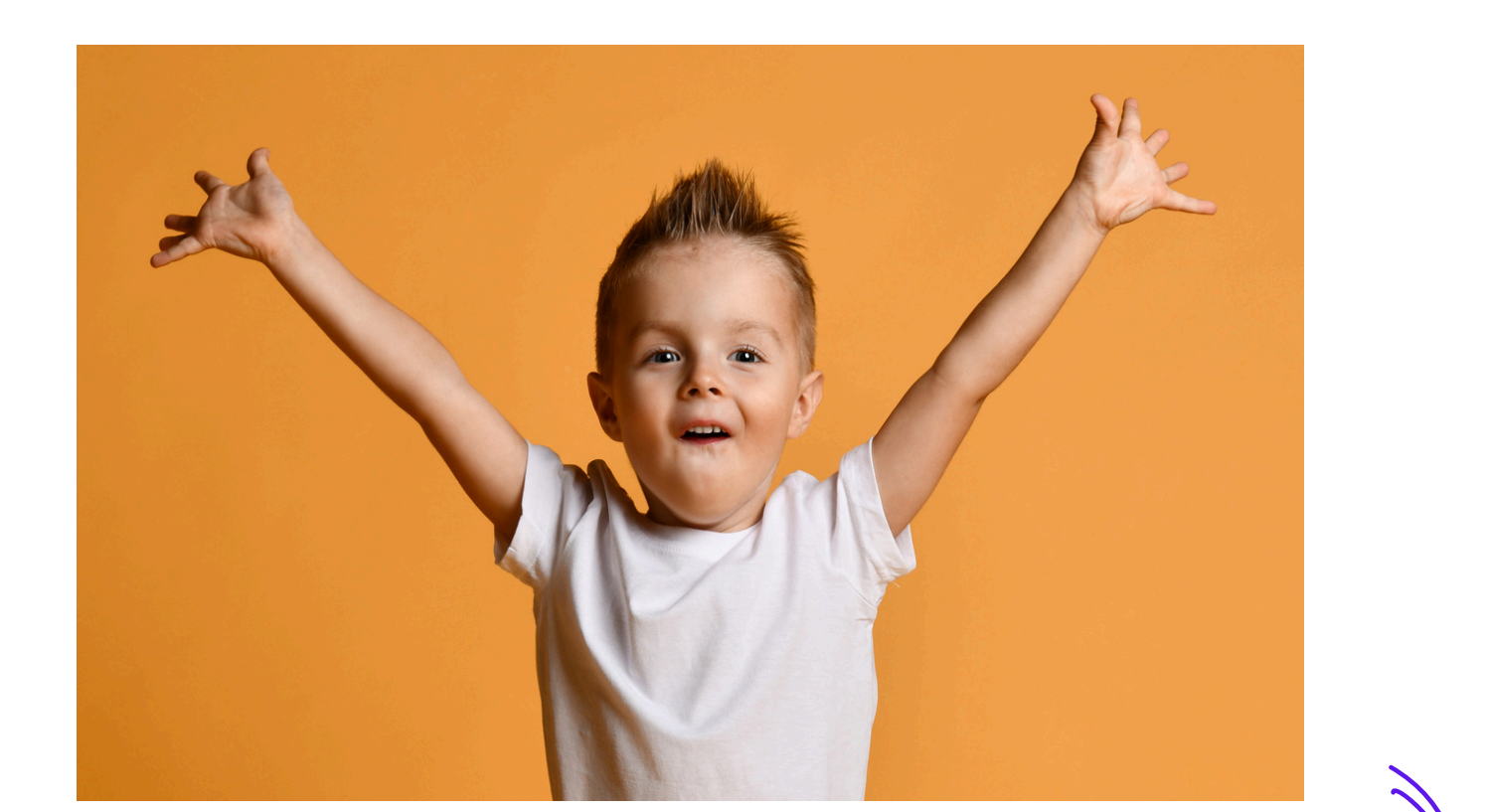

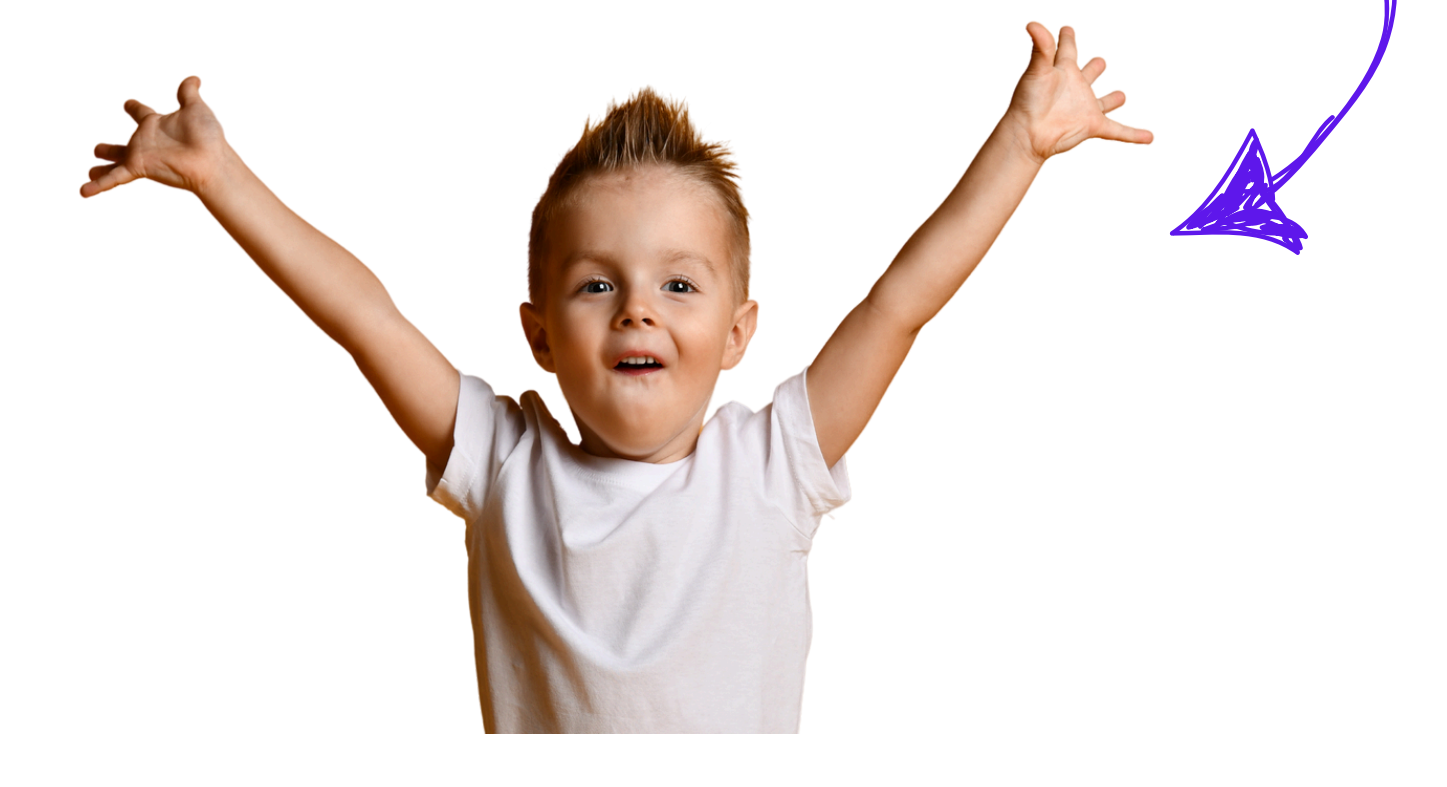

#### JAK ROZOSTŘIT POZADÍ

Kliknu myší na obrázek - nahoře zvolím **UPRAVIT** - efekt **ROZOSTŘENÍ** - vyberu si buď celý obrázek nebo si můžu rozostřit jen části.

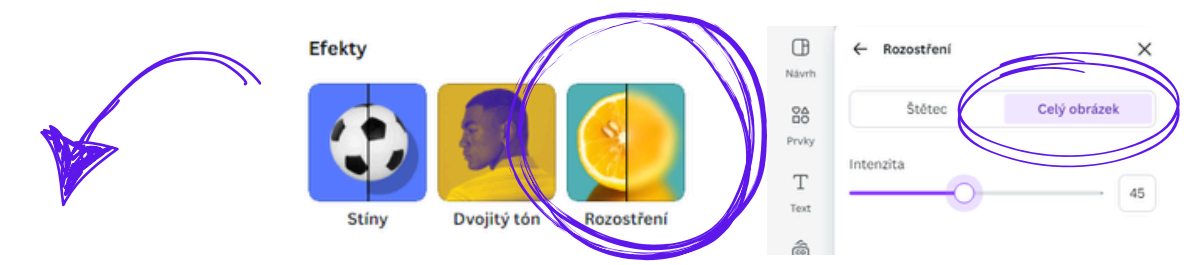

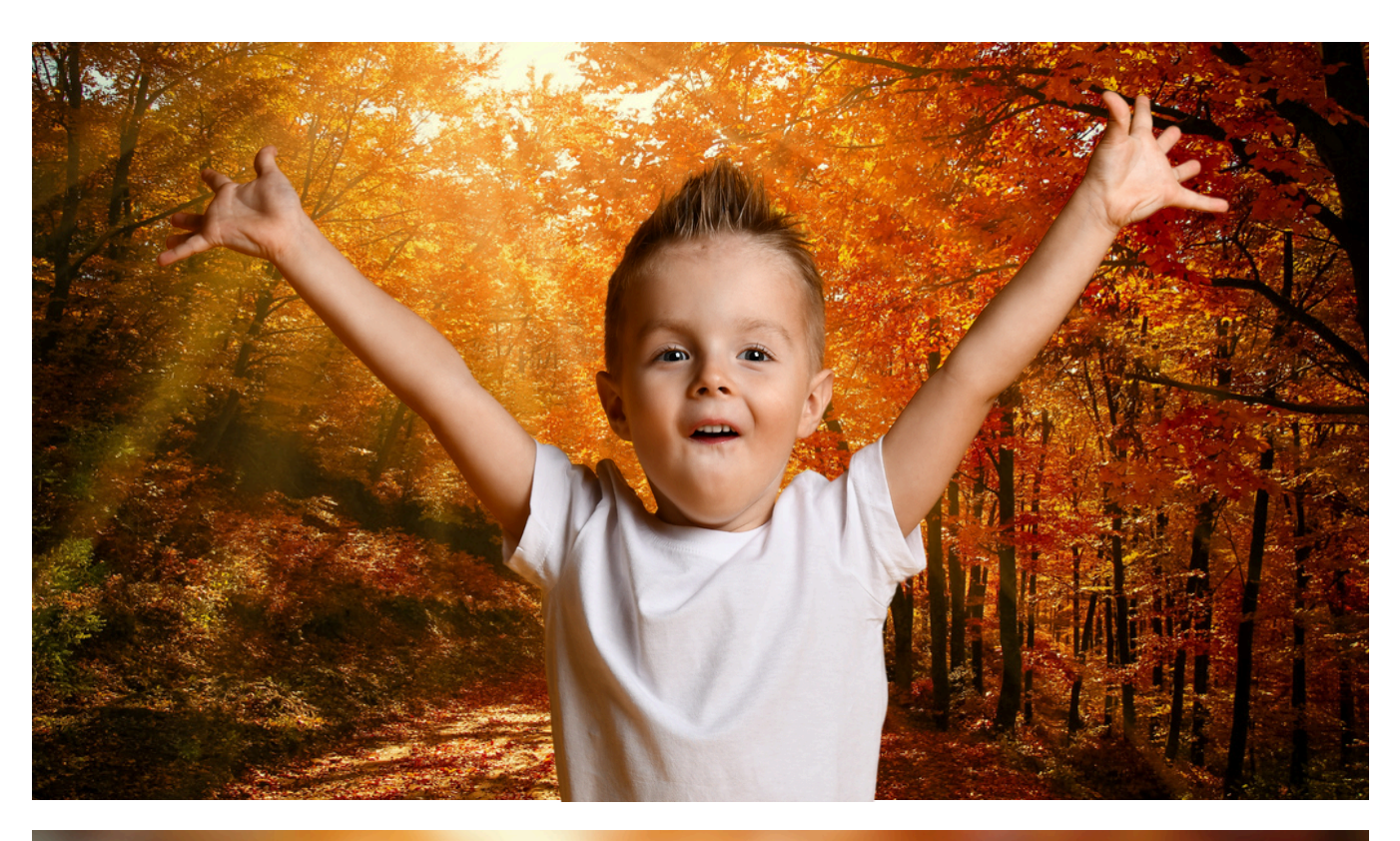

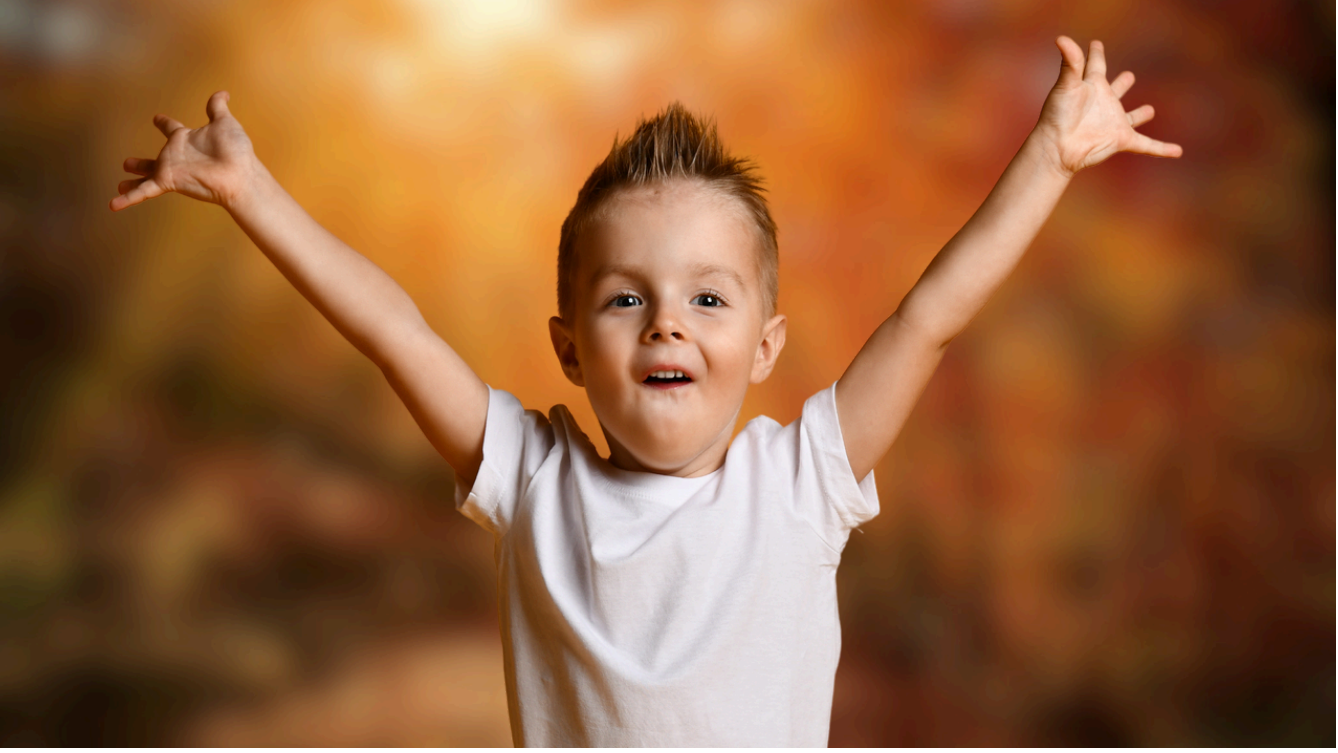

#### PROSTOROVÁ ORIENTACE

Potřebujeme vytvořit koláž nebo potřebujeme obrázky poskládat na pracovní list.

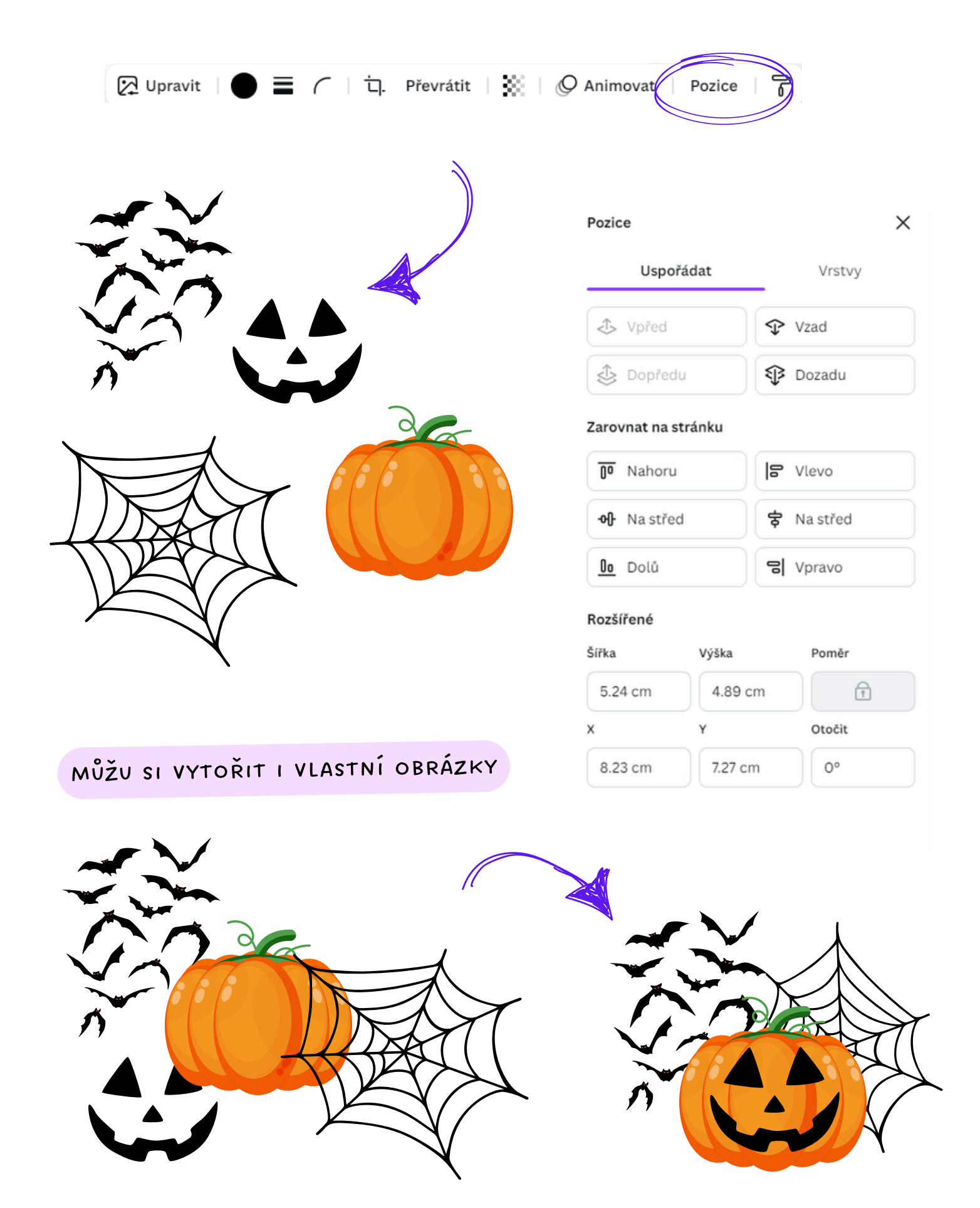

#### CHCI VYTVOŘIT ŠABLONU

Šablonu můžu sdílet s kýmkoliv. Je to něco co vytvořím a odkaz pošlu druhému člověku a on si už s tím dělá co chce. Jeho úpravy neovlivní moje návrhy.

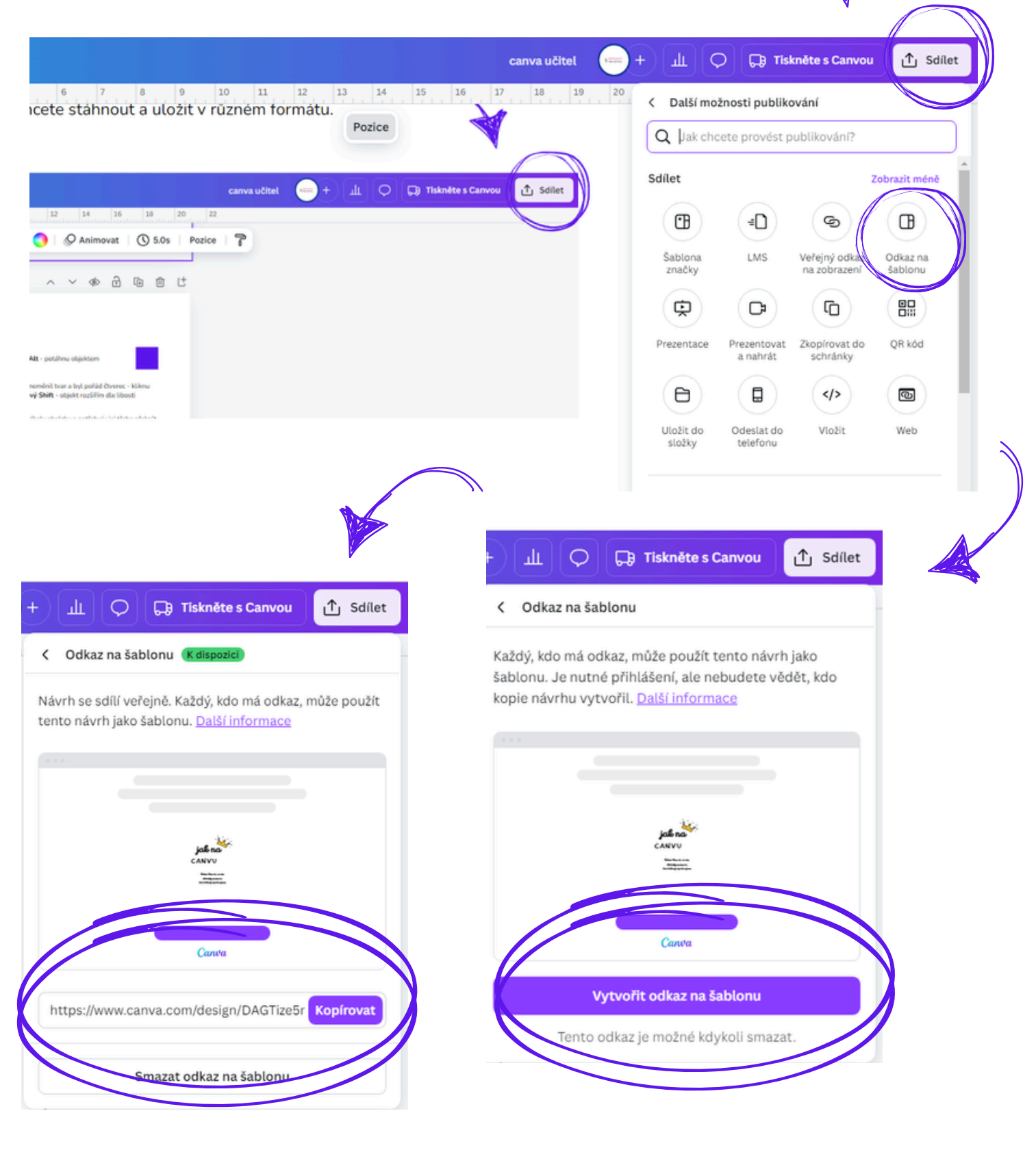

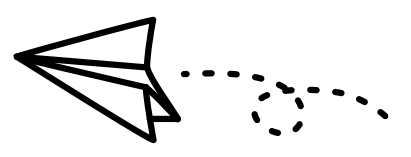

ODKAZ JE PŘIPRAVEN A MŮŽU HO ODESLAT KOLEGYNI PŘES EMAIL NEBO MESSENGER

#### SDÍLENÍ NÁVRHU

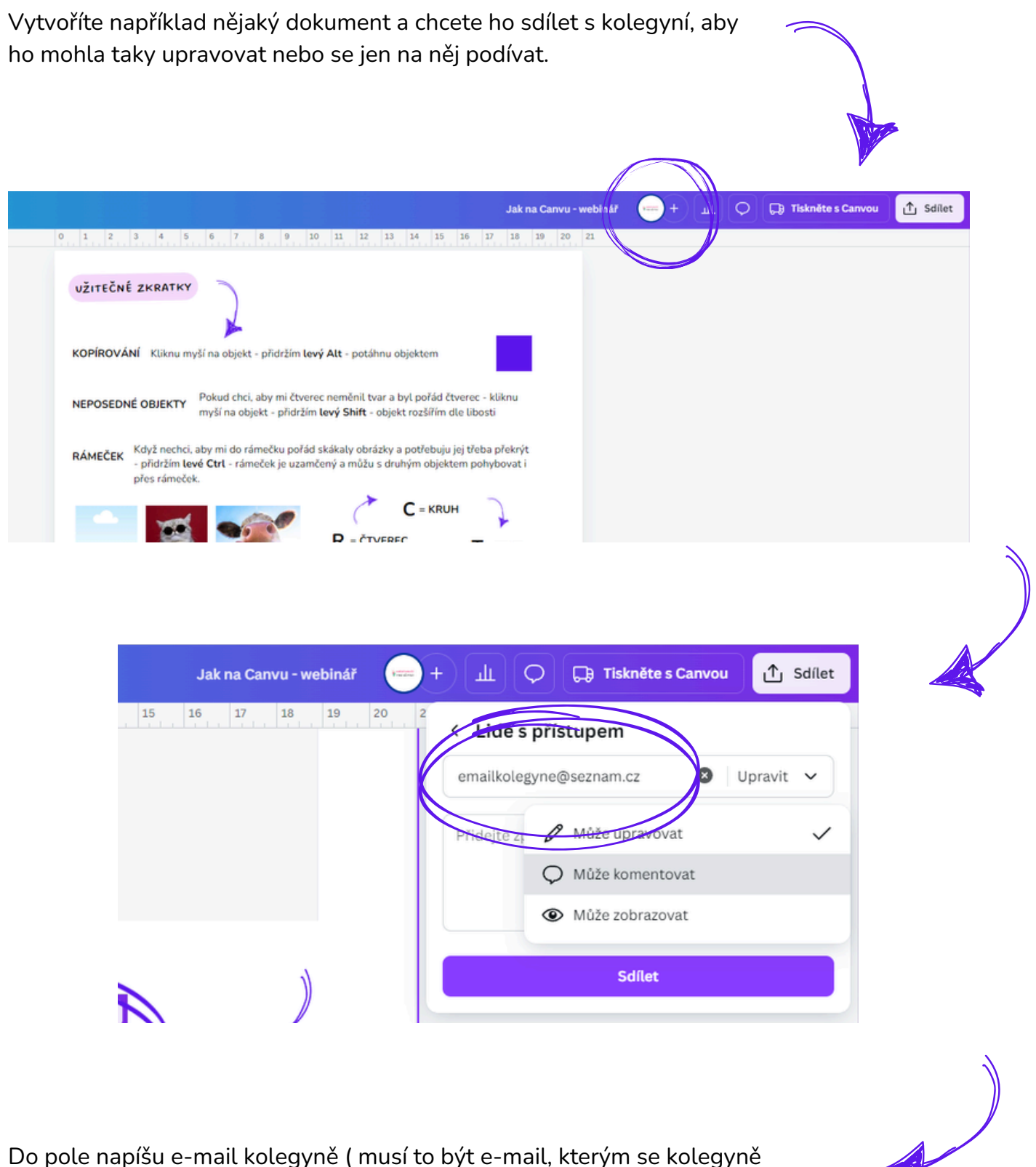

Do pole napíšu e-mail kolegyně (musí to být e-mail, kterým se kolegyně přihlašuje do Canvy ) a vyberu zda může návrh upravovat, komentovat nebo jen zobrazovat. A potom dám **SDÍLET**.

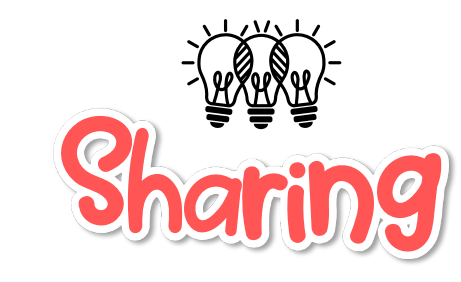

TAKTO MŮŽETE SPOLU SDÍLET NÁPADY

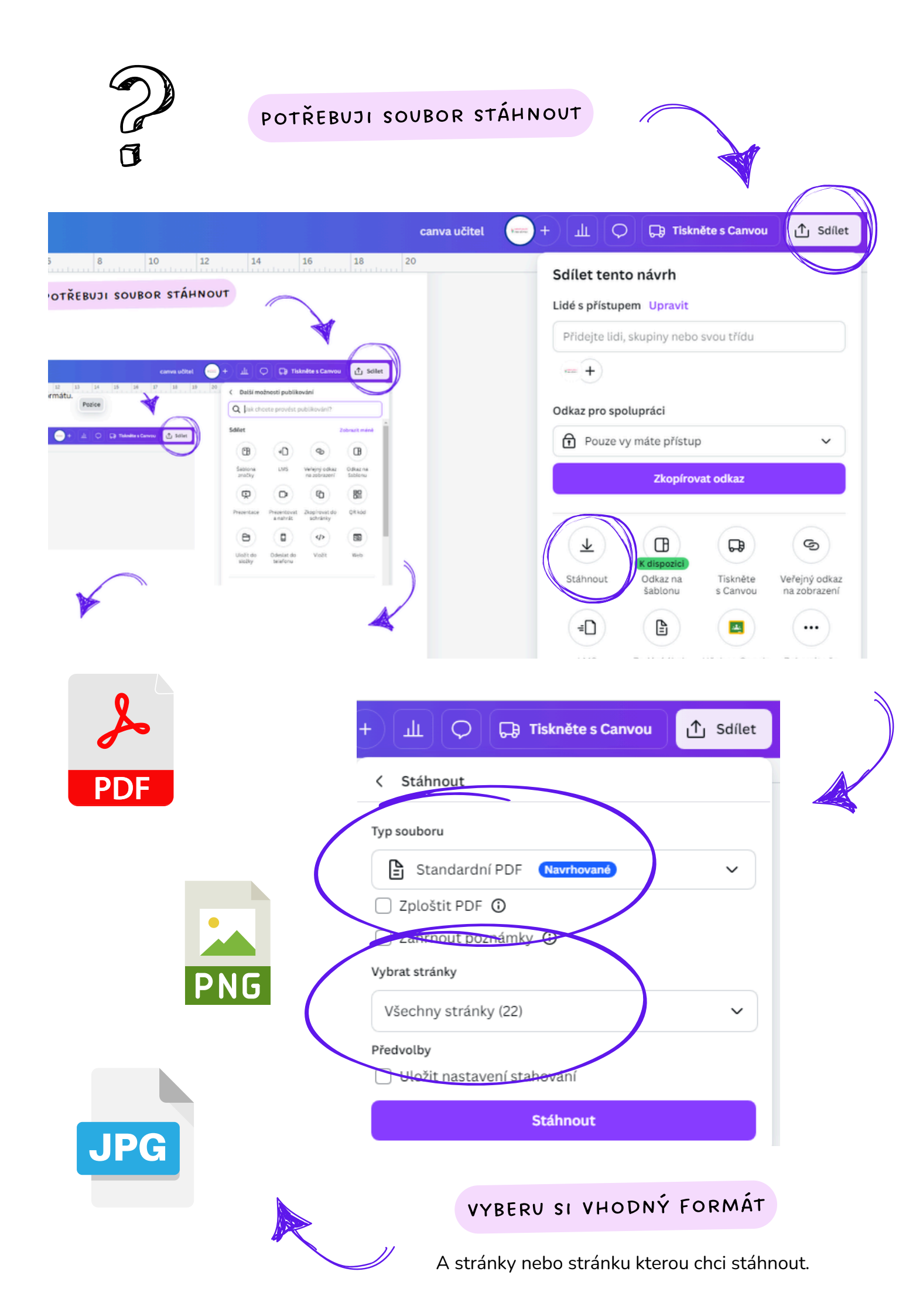

#### QR KÓD

Návrh - vlevo v liště APLIKACE - vyhledat QR code - vybrat si aplikaci - já zvolila např. QR code

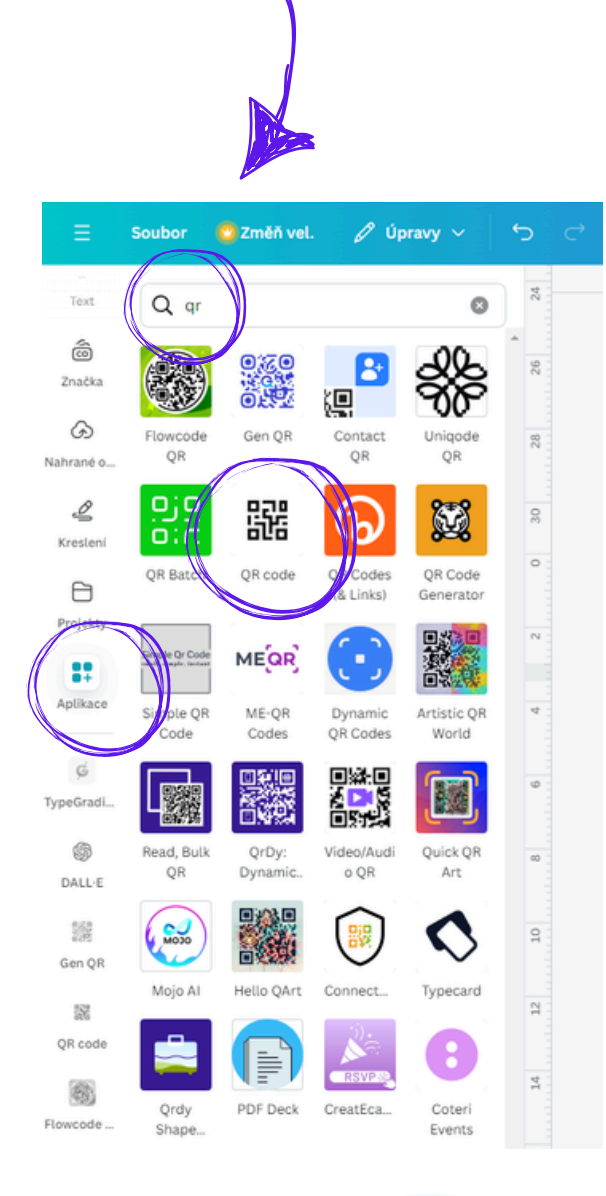

ADRESA URL - napsat odkaz, kam chci uživatele odkázat 🙄 Změň vel. 🖉 Úpravy 🗸 Soubor 5 × Text QR code 28 â Přidejte adresu URL a my pro vás vytvoříme QR kód, Značka který můžete přidat do svého návrhu. Lidé mohou naskenováním QR kódu přejít na adresu URL. G Adresa URL Nahrané o... http://www.msveseli.cz/ 2 Kreslení Přizpůsobení 8 Vygenerovat kód Projekty 00+ 9 Aplikace

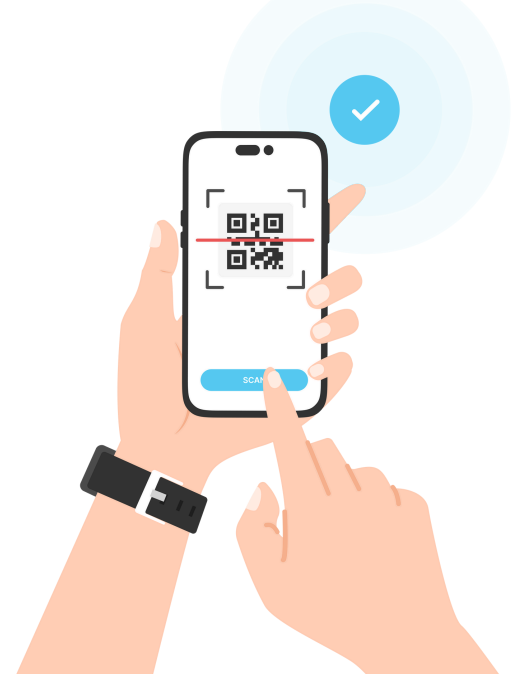

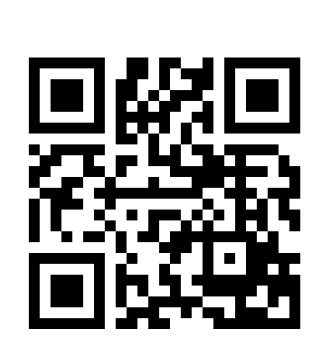

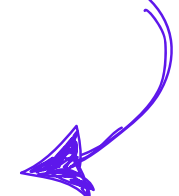

#### UŽITEČNÉ ZKRATKY

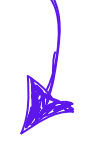

#### KOPÍROVÁNÍ Kliknu myší na objekt - přidržím levý Alt - potáhnu objektem

**NEPOSEDNÉ OBJEKTY** Pokud chci, aby mi čtverec neměnil tvar a byl pořád čtverec - kliknu myší na objekt - přidržím **levý Shift** - objekt rozšířím dle libosti

RÁMEČEK
Když nechci, aby mi do rámečku pořád skákaly obrázky a potřebuju jej třeba překrýt
přidržím levé Ctrl - rámeček je uzamčený a můžu s druhým objektem pohybovat i přes rámeček.

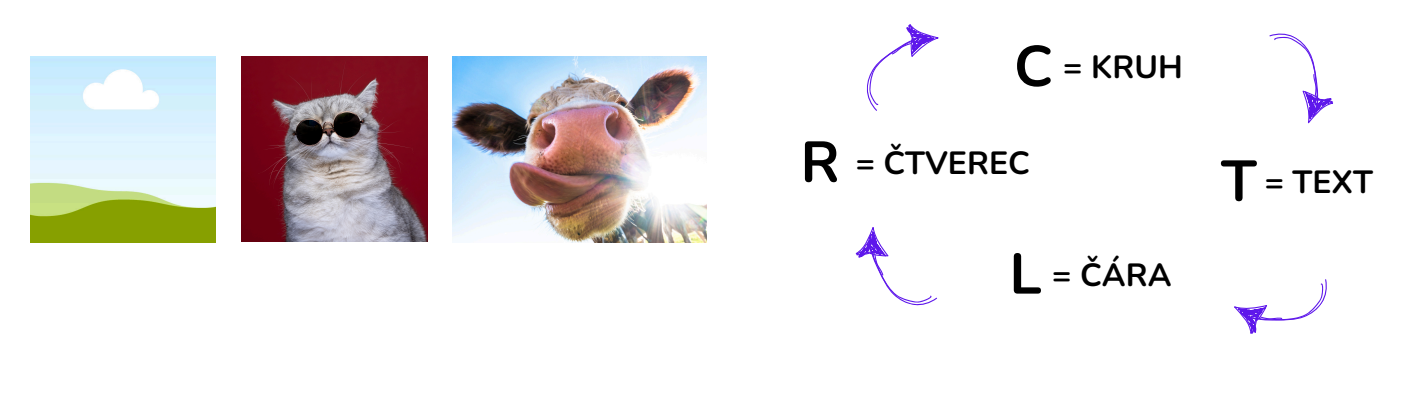

SESKUPIT Mám například dva objekty vedle sebe a nechci, aby se rozdělily - označím je společně - zmáčknu levé Ctrl + G nebo kliknu na SESKUPIT.

Pro zrušení pouta - zmáčknu levé Ctrl + Shift + G

NESMRTELNÉ ZKRATKY - FUNGUJÍ VŠUDE

Ctrl + C Ctrl + V

RYCHLEJŠÍ JE

Kliknu myší na objekt - přidržím levý Alt - potáhnu objektem

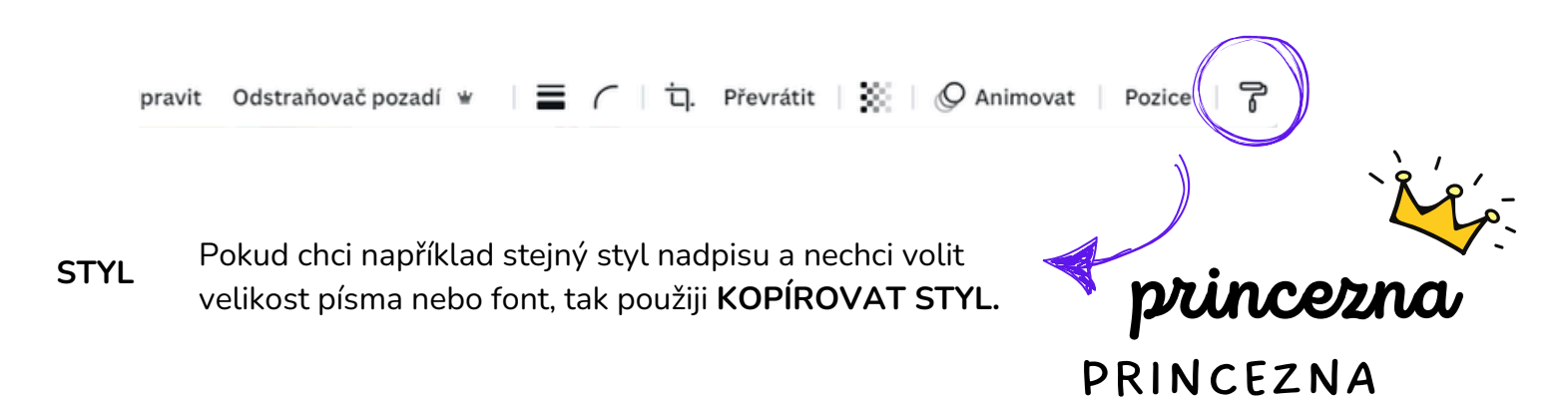

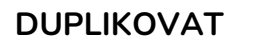

Abych nemusela pořád dokola kopírovat - první objekt zkopíruji do vzdálenosti jakou chci - pak zmáčknu **levé Ctrl + D** nebo dám duplikovat.

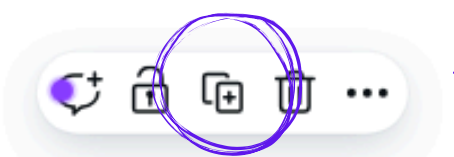

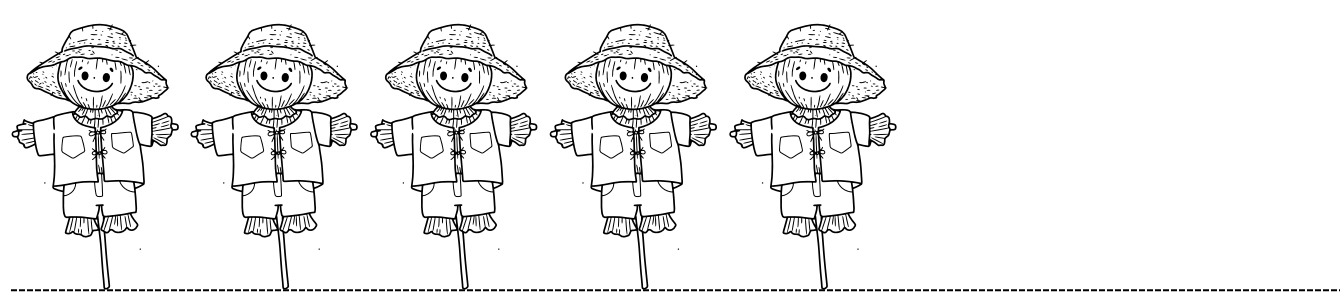

VÝBĚR VÍCE OBJEKTŮ Kliknu myší na obrázek - zmáčknu a držím levý Shift - označím další obrázky, které potřebuji. Ty pak můžu třeba seskupit.

TIPY NA ZÁVĚR

FONT NEBOLI PÍSMO Stačí volit jednoduché písmo, které se dá snadno přečíst. Nemusíme v návrhu mít 21 typů písma. Bohatě si vystačíme s 2.

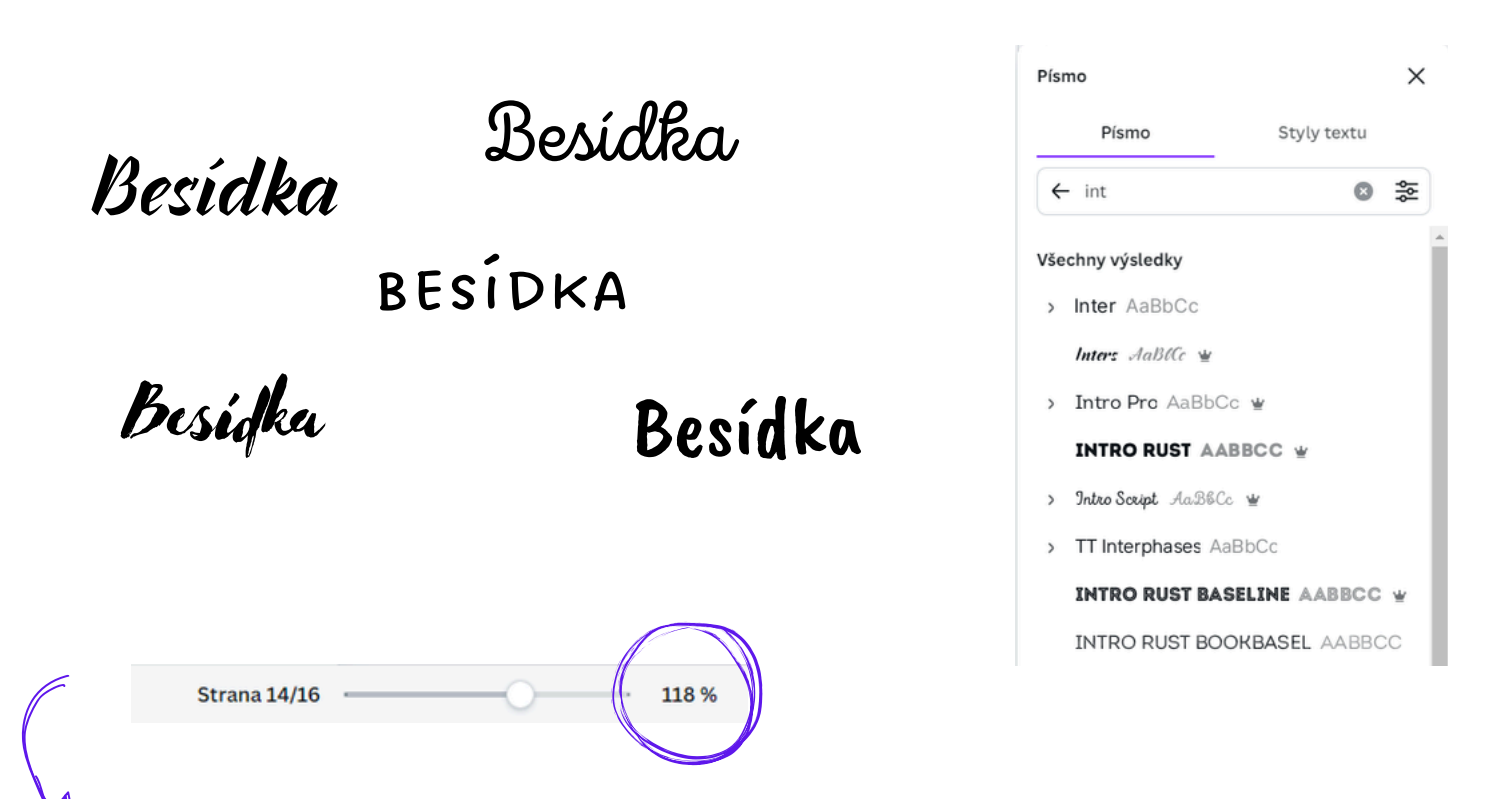

**ELIKOST PÍSMA** Velikost volíme podle toho, k čemu daný návrh má být použit. Pomáháme si tím, že si přiblížíme návrh na skutečnou velikost dokumentu.

Besidka o Budulinkovi

Srdečně Vás zveme na pohádku, kterou zahrají děti.

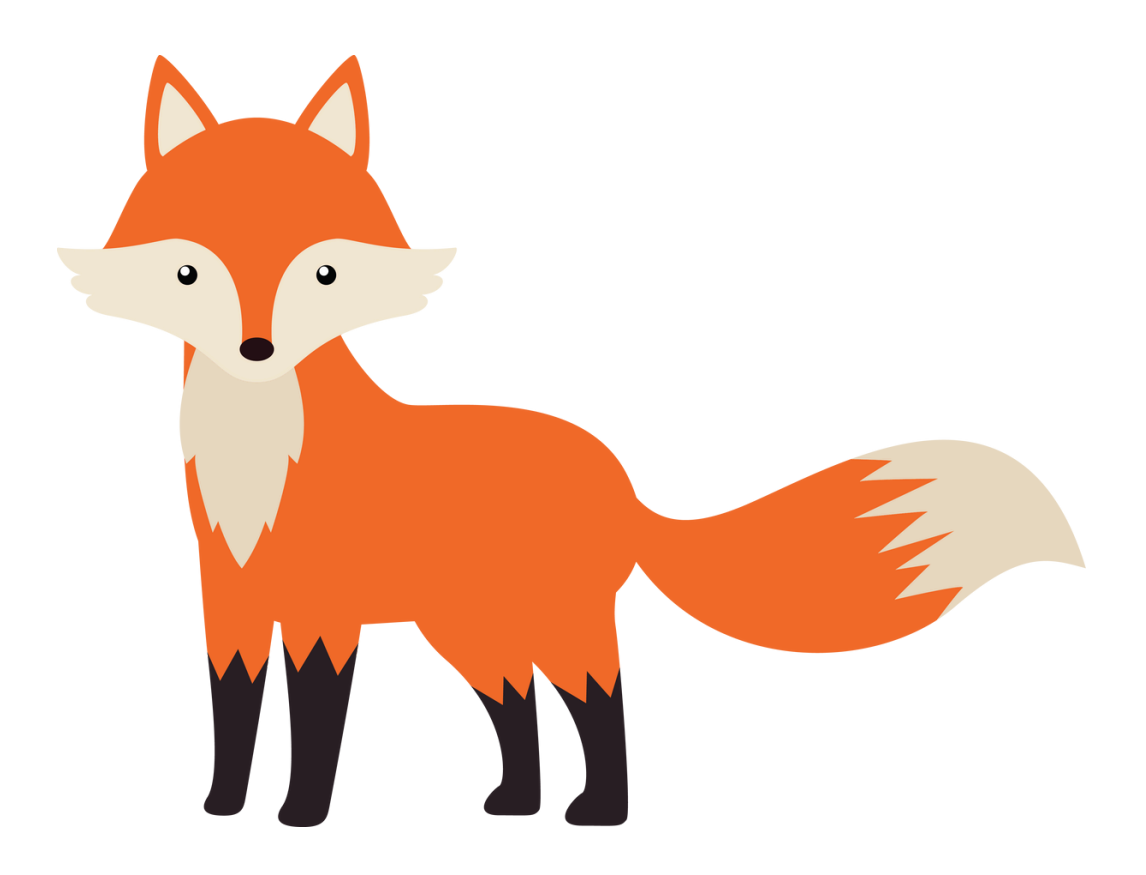

# Dne 19.10.2024 V 16:00 Vetřídě B

## Besídka o Budulínkovi

### Srdečně Vás zveme na pohádku, kterou zahrají děti.

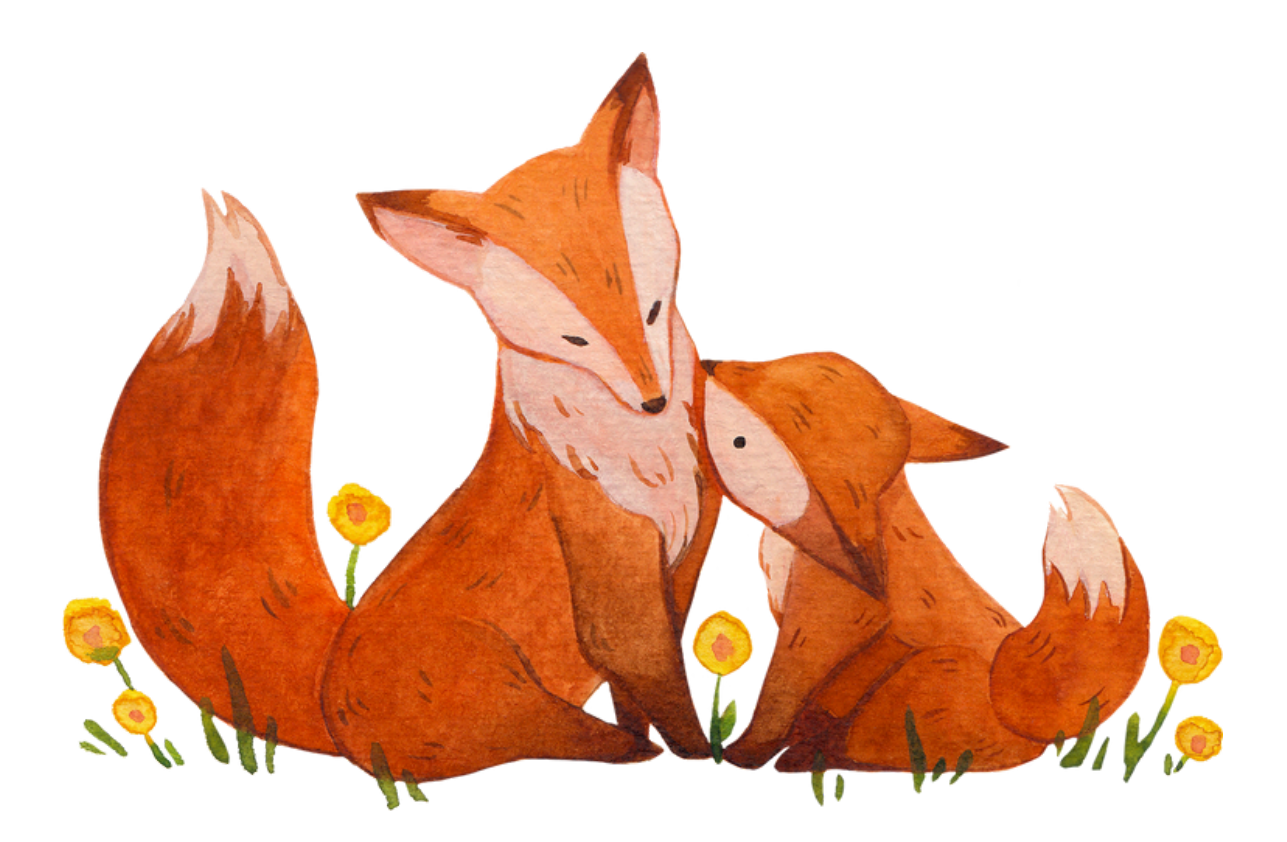

### Dne 19.10.2024 V 16:00 Ve třídě B

Těšíme se na Vás.

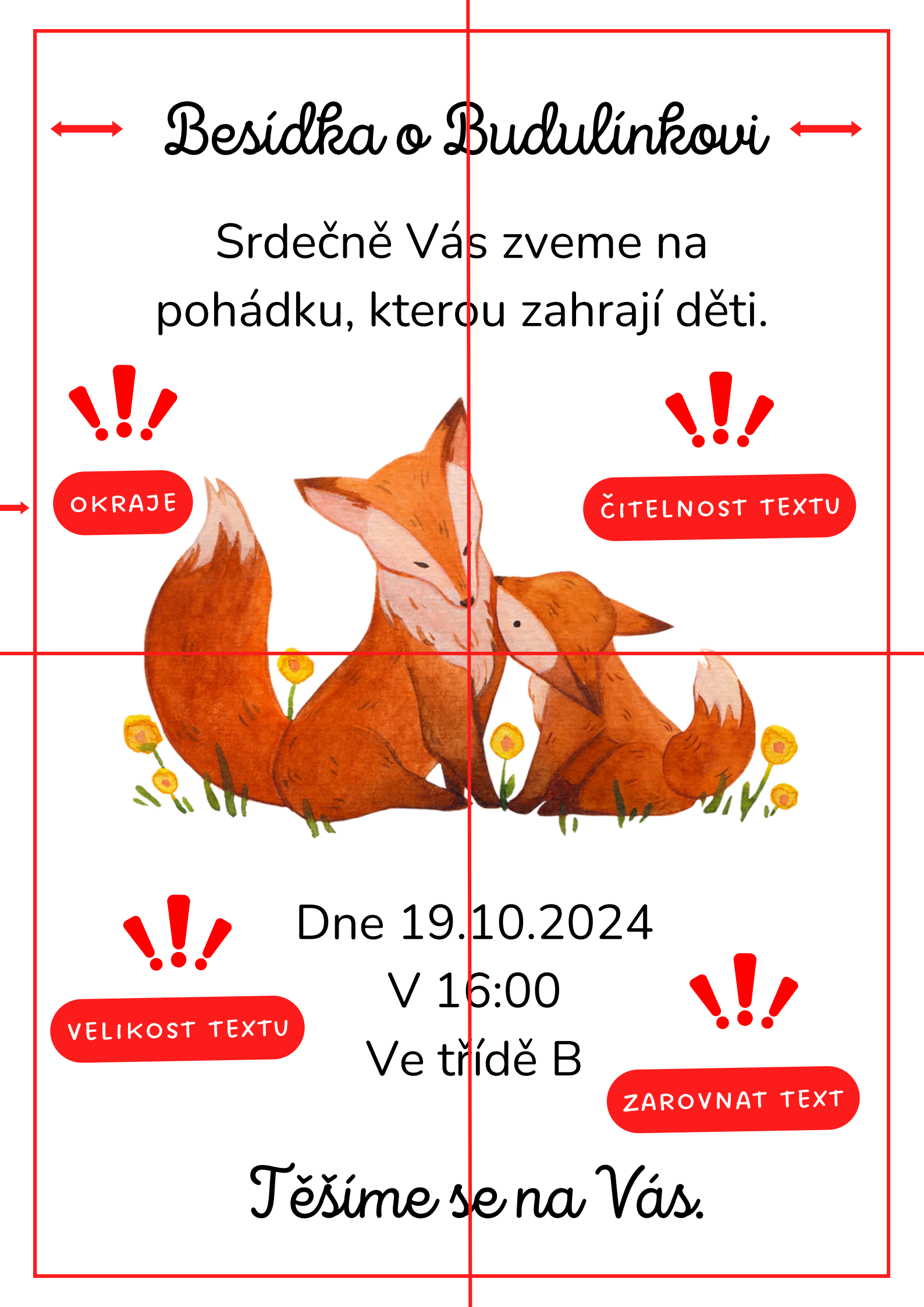

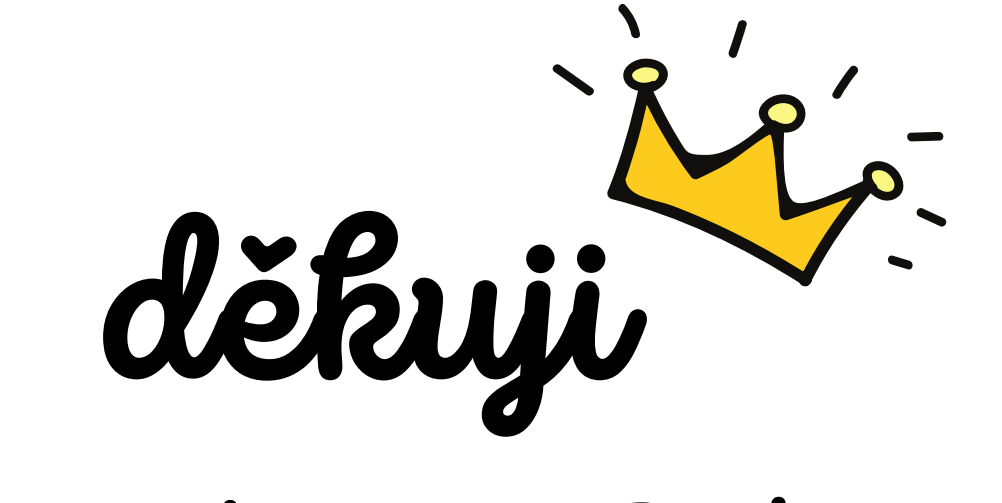

# ZA POZORNOST

A teď můžete začít tvořit!